# SIEMENS

| Introduction                              | 1 |
|-------------------------------------------|---|
| Description                               | 2 |
| Mounting, connecting up and commissioning | 3 |
| Parameter assignment and configuration    | 4 |
| Service and maintenance                   | 5 |
| Technical data                            | 6 |
| Dimension drawings                        | 7 |
| Appendix                                  | A |
| Reset function blocks                     | В |
| AdvancedCmd and Ident profile             | С |
| Service & Support                         | D |

SIMATIC Ident

## RFID systems Communications module RF120C with application blocks for S7-1200 and S7-1500

**Operating Instructions** 

## Legal information

## Warning notice system

This manual contains notices you have to observe in order to ensure your personal safety, as well as to prevent damage to property. The notices referring to your personal safety are highlighted in the manual by a safety alert symbol, notices referring only to property damage have no safety alert symbol. These notices shown below are graded according to the degree of danger.

### 

indicates that death or severe personal injury will result if proper precautions are not taken.

### 

indicates that death or severe personal injury may result if proper precautions are not taken.

#### 

indicates that minor personal injury can result if proper precautions are not taken.

#### NOTICE

indicates that property damage can result if proper precautions are not taken.

If more than one degree of danger is present, the warning notice representing the highest degree of danger will be used. A notice warning of injury to persons with a safety alert symbol may also include a warning relating to property damage.

#### **Qualified Personnel**

The product/system described in this documentation may be operated only by **personnel qualified** for the specific task in accordance with the relevant documentation, in particular its warning notices and safety instructions. Qualified personnel are those who, based on their training and experience, are capable of identifying risks and avoiding potential hazards when working with these products/systems.

#### Proper use of Siemens products

Note the following:

### **M**WARNING

Siemens products may only be used for the applications described in the catalog and in the relevant technical documentation. If products and components from other manufacturers are used, these must be recommended or approved by Siemens. Proper transport, storage, installation, assembly, commissioning, operation and maintenance are required to ensure that the products operate safely and without any problems. The permissible ambient conditions must be complied with. The information in the relevant documentation must be observed.

#### Trademarks

All names identified by <sup>®</sup> are registered trademarks of Siemens AG. The remaining trademarks in this publication may be trademarks whose use by third parties for their own purposes could violate the rights of the owner.

#### **Disclaimer of Liability**

We have reviewed the contents of this publication to ensure consistency with the hardware and software described. Since variance cannot be precluded entirely, we cannot guarantee full consistency. However, the information in this publication is reviewed regularly and any necessary corrections are included in subsequent editions.

## Table of contents

| 1 | Introduction                                                                                                    |                                                            |                                                                                                   |
|---|----------------------------------------------------------------------------------------------------|------------------------------------------------------------|---------------------------------------------------------------------------------------------------|
| 2 | Descripti                                                                                                    | ion                                                        | 7                                                                                                 |
|   | 2.1                                                                                                    | Area of application and features                           | 7                                                                                                 |
|   | 2.2                                                                                                    | Setup and configuration                                    | 9                                                                                                 |
|   | 2.3                                                                                                    | Integration                                                | 10                                                                                                |
| 3 | Mounting                                                                                                    | g, connecting up and commissioning                         | . 11                                                                                              |
|   | 3.1                                                                                                    | Important notes on using the device                        | 11                                                                                                |
|   | 3.2                                                                                                    | Installing and commissioning the RF120C                    | 12                                                                                                |
|   | 3.3                                                                                                    | Connecting a reader to the RF120C                          | 17                                                                                                |
|   | 3.4                                                                                                    | External power supply                                      | 19                                                                                                |
|   | 3.5                                                                                                    | Pin assignment of the socket for the external power supply | 20                                                                                                |
|   | 3.6                                                                                                    | Pinout of the D-sub socket                                 | 20                                                                                                |
| 4 | Paramet                                                                                                    | er assignment and configuration                            | . 21                                                                                              |
|   | 4.1                                                                                                    | Hardware configuration                                     | 21                                                                                                |
|   | 4.2                                                                                                    | Configuration                                              | 21                                                                                                |
|   | 4.3<br>4.3.1<br>4.3.2<br>4.3.2.1<br>4.3.2.2<br>4.3.2.3<br>4.3.2.4<br>4.3.2.5<br>4.3.2.6<br>4.3.2.7<br>4.3.2.8<br>4.4<br>4.4.1<br>4.4.2<br>4.4.2 | Parameter assignment with the device configuration         | .22<br>.23<br>.24<br>.25<br>.25<br>.27<br>.27<br>.27<br>.27<br>.28<br>.29<br>29<br>30<br>35<br>36 |
|   | 4.4.3<br>4.4.4<br>4.4.5<br>4.4.6<br>4.5                                                                                                    | Write                                                      | .37<br>.38<br>.38<br>39<br>40                                                                     |

Communications module RF120C with application blocks for S7-1200 and S7-1500 Operating Instructions, 07/2013, C79000-G8976-C328-01

| 5 | Service and maintenance        |                                                                                                    |    |
|---|--------------------------------|----------------------------------------------------------------------------------------------------|----|
|   | 5.1                            | LED status display on the RF120C                                                                                    |    |
|   | 5.2                            | Diagnostics                                                                                                    |    |
|   | 5.3<br>5.3.1<br>5.3.2<br>5.3.3 | FB error messages<br>Structure of the status output parameter<br>Error messages<br>Warnings                         |    |
|   | 5.4                            | Module replacement                                                                                                  | 61 |
| 6 | Technic                        | cal data                                                                                                    |    |
| 7 | Dimens                         | sion drawings                                                                                                    |    |
| Α | Appendix                       |                                                                                                    |    |
|   | A.1<br>A.1.1<br>A.1.2          | Approvals and standards<br>Approvals<br>Standards and test regulations                                              |    |
|   | A.2<br>A.2.1<br>A.2.2          | Connecting cable<br>Routing of standard cables<br>Self-assembled cables                                             |    |
|   | A.3<br>A.3.1<br>A.3.2<br>A.3.3 | Ordering data<br>Ordering data for RF120C<br>Ordering data for SIMATIC S7-1200 accessories<br>Further ordering data |    |
| в | Reset f                        | unction blocks                                                                                                    |    |
| С | AdvancedCmd and Ident profile  |                                                                                                    |    |
|   | C.1                            | AdvancedCmd                                                                                                    |    |
|   | C.2                            | The "Ident profile" block                                                                                           |    |
| D | Service                        | e & Support                                                                                                    |    |

## Introduction

## Purpose of these operating instructions

With the information in these operating instructions, you will be able to commission and operate the RF120C communications module with a SIMATIC S7-1200 controller.

#### Basic knowledge required

These operating instructions assume general knowledge of automation engineering and identification systems.

#### Scope of the manual

The operating instructions apply to the RF120C communications module.

#### Note

#### Validity of the manual for other communications modules

You can also use the function blocks described in the section "Ident instructions (Page 30)" in the same way for the communications modules RF180C (PROFINET) and ASM 456 (PROFIBUS) if these are connected to an S7-1200 or S7-1500. The Reset function blocks required for these communications modules can be found in the appendix.

#### Position in the information landscape

- In addition to these operating instructions, you require the operating instructions "SIMATIC S7-1200 programmable controller (http://support.automation.siemens.com/WW/view/en/36932465)".
- The manual of the particular RFID system contains information on the readers / write/read devices to be connected.
- Special information on the expert parameters and parameter assignment of the RF620R/RF630R readers in conjunction with the RF120C communications module can be found in the "Configuration manual RF620R/RF630R (http://support.automation.siemens.com/WW/view/en/33287195)".

## **Recycling and disposal**

- The components of the RF120C communications module have low pollutant levels which means that it can be recycled.
- Contact a certified electronic-waste disposal company to recycle and dispose of your old equipment in an environment-friendly manner.

Communications module RF120C with application blocks for S7-1200 and S7-1500 Operating Instructions, 07/2013, C79000-G8976-C328-01 Introduction

## Description

## 2.1 Area of application and features

## Area of application

The RF120C is a module for the SIMATIC S7-1200 controllers. The RF120C can be used as central I/O in a SIMATIC S7-1200.

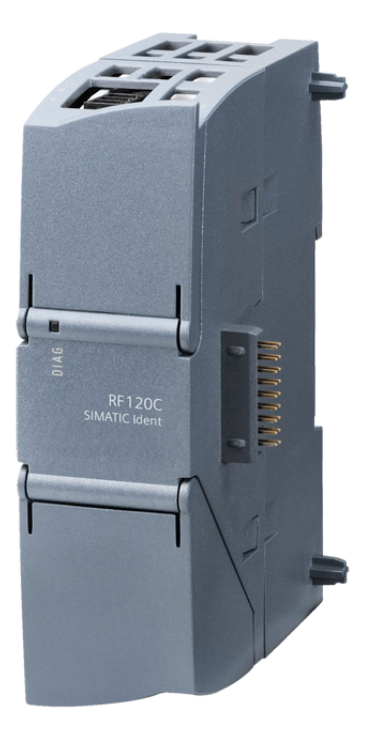

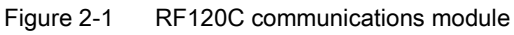

When operating the communications modules with a SIMATIC S7-1200, there is a global library with function blocks available to you.

Only one reader or one code reading device with an RS-422 interface can be operated with an RF120C communications module. RFID readers and code readers from the following product families can be operated with the RF120C:

- RF200
- RF300
- RF600
- MV400 code readers
- MOBY D
- MOBY U

Communications module RF120C with application blocks for S7-1200 and S7-1500 Operating Instructions, 07/2013, C79000-G8976-C328-01

#### Description

2.1 Area of application and features

## Features

To operate the RF120C, you require a SIMATIC S7-1200.

With the help of the RF120C communications module, you can address the data on the transponders physically. This type of addressing is also referred to as normal addressing.

A Hardware Support Package (HSP) allows you to install the RF120C module later in the catalog of the TIA Portal. You can configure and set parameters for modules using the TIA Portal.

## Other features

- A maximum of three RF120C modules can be operated at the same time with one SIMATIC S7-1200.
- There are no restrictions relating to operation with other modules from the SIMATIC S7-1200 range.
- Degree of protection IP20
- System integration with standard cables
- Standardized user interface for Ident technology with easy-to-use function blocks

## 2.2 Setup and configuration

This section describes the setup of a SIMATIC S7-1200 with RF120C as an example.

## Configuration

The SIMATIC S7-1200 is designed for panel or rail mounting and consists of the following components:

- SIMATIC S7-1200
- Power supply unit
- Up to 3 communications modules (CM); e.g RF120C
- Up to 8 signal modules (SM)

You can thus set the focus of your configuration on local requirements.

The simple handling of the SIMATIC S7-1200 ensures fast commissioning and user-friendly maintenance.

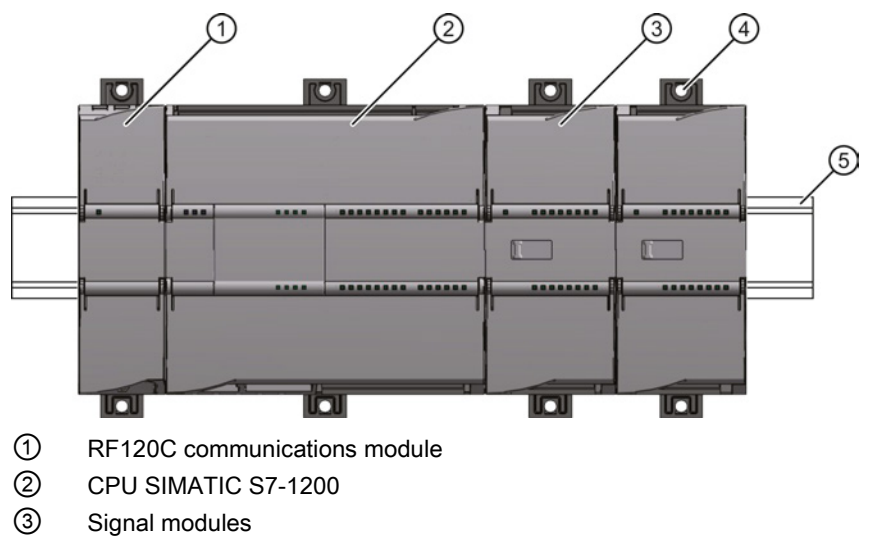

- ④ DIN rail mounting clip
- 5 DIN rail / panel

Figure 2-2 SIMATIC S7-1200 with RF120C

```
Description
```

## 2.3 Integration

## Configuration

The following figure shows the SIMATIC S7-1200 with three RF120C communications modules.

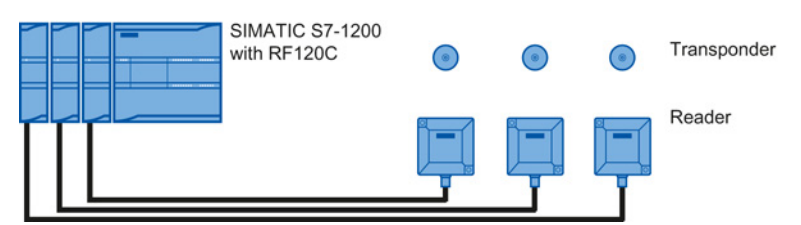

Figure 2-3 Maximum configuration of RF120C with a SIMATIC S7-1200

Extensive configurations are possible using a PROFIBUS/PROFINET setup with various SIMATIC Ident communications modules.

## 2.3 Integration

## Integration

The figure below shows how the SIMATIC S7-1200 with SIMATIC RF120C is integrated into an automation system.

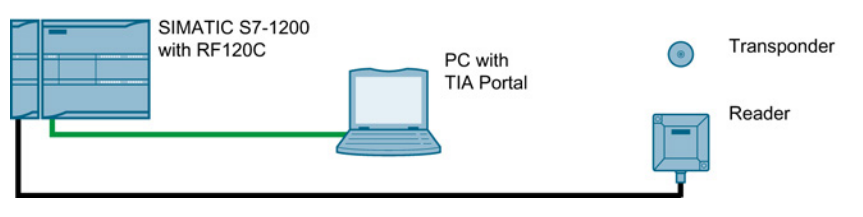

Figure 2-4 Example of integrating a SIMATIC S7-1200 with RF120C

The RF120C is integrated in the SIMATIC S7-1200 hardware configuration using an HSP. Following this, the RF120C can be configured in the TIA Portal using the device configuration. You will find the HSP on the DVD "RFID Systems, Software & Documentation" or on the Internet on the Support homepage (http://support.automation.siemens.com/WW/view/en/23183356).

## Mounting, connecting up and commissioning

## 3.1 Important notes on using the device

## Safety notices on the use of the device

The following safety notices must be adhered to when setting up and operating the device and during all work relating to it such as installation, connecting up, replacing devices or opening the device.

## **General notes**

## 

## Safety extra low voltage

The equipment is designed for operation with Safety Extra-Low Voltage (SELV) by a Limited Power Source (LPS). (This does not apply to 100 V ... 240 V devices.)

This means that only SELV / LPS complying with IEC 60950-1 / EN 60950-1 / VDE 0805-1 must be connected to the power supply terminals. The power supply unit for the equipment power supply must comply with NEC Class 2, as described by the National Electrical Code (r) (ANSI / NFPA 70).

There is an additional requirement if devices are operated with a redundant power supply:

If the equipment is connected to a redundant power supply (two separate power supplies), both must meet these requirements.

## 

## Opening the device

D not open the device when energized.

3.2 Installing and commissioning the RF120C

## Overvoltage protection

#### NOTICE

#### Protection of the external 24 VDC voltage supply

If the module is supplied via widespread 24 V power supply cables or networks, coupling of strong electromagnetic pulses into the power supply cables is possible, for example due to lightning or the switching of large loads.

The connection of the external 24 VDC power supply is not protected against strong electromagnetic pulses. Make sure that any cables liable to lightning strikes are fitted with suitable overvoltage protection.

## 3.2 Installing and commissioning the RF120C

## Prior to installation and commissioning

## 

#### Read the system manual "S7-1200 Programmable Controller"

Prior to installation, connecting up and commissioning, read the relevant sections in the system manual "S7-1200 Programmable Controller". When installing and connecting up, keep to the procedures described in the system manual "S7-1200 Programmable Controller".

Make sure that the power supply is turned off when installing/uninstalling the devices.

### Parameter assignment

One requirement for the commissioning of the CP is the completeness of the STEP 7 project data. For more information, read the section "Parameter assignment and configuration (Page 21)".

## Dimensions for installation

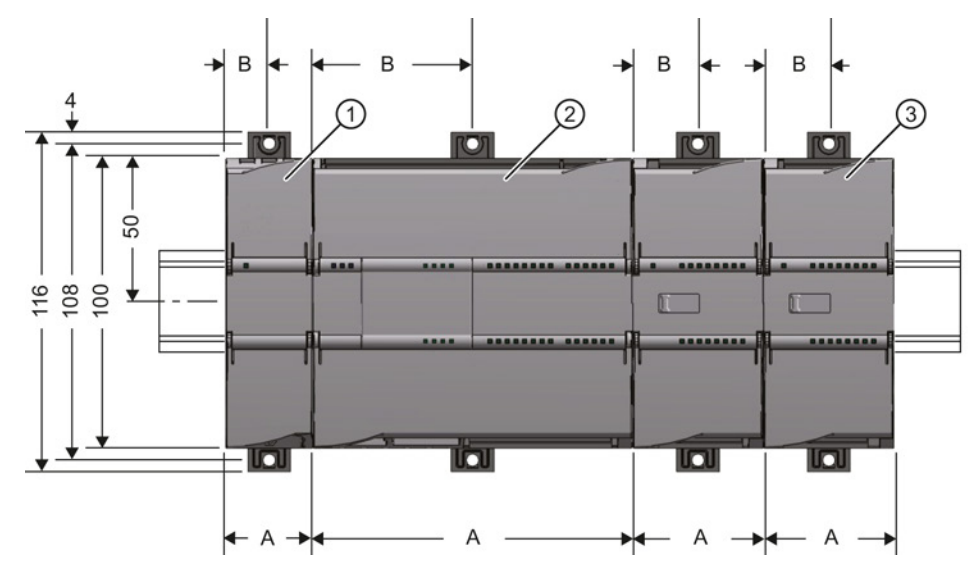

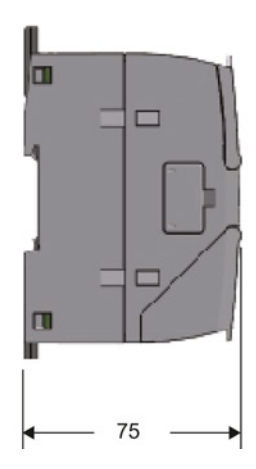

Figure 3-1 Dimensions for installation of the S7-1200

| S7-1200 devices                |                                               | Width A | Width B * |
|--------------------------------|-----------------------------------------------|---------|-----------|
| CPU 2                          | Width depends on the CPU being used           | 90 mm   | 45 mm     |
|                                |                                               | 110 mm  | 55 mm     |
| Signal modules ③               | Width depends on the signal module being used | 45 mm   | 22.5 mm   |
|                                |                                               | 70 mm   | 35 mm     |
| Communications<br>interfaces ① | e.g. RF120C                                   | 30 mm   | 15 mm     |

\* Width B: The distance between the edge of the housing and the center of the hole in the DIN rail mounting clip

## **DIN rail mounting clips**

All CPUs, SMs, CMs and CPs can be installed on the DIN rail in the cabinet. Use the pull-out DIN rail mounting clips to secure the device to the rail. These mounting clips also lock into place when they are extended to allow the device to be installed in a switching panel. The inner dimension of the hole for the DIN rail mounting clips is 4.3 mm.

3.2 Installing and commissioning the RF120C

## Procedure for installation and commissioning

#### Note

#### Installation location

All RF120C communications modules must be installed to the left beside the SIMATIC S7-1200. During installation, make sure that the upper and lower ventilation slits of the module are not obstructed and good ventilation is possible. Above and below the device, there must be a clearance of 25 mm to allow air to circulate and prevent overheating.

Remember that the permitted temperature ranges depend on the position of the installed device.

| Device position / permitted temperature range         | Installation location |
|-------------------------------------------------------|-----------------------|
| Horizontal installation of the rack:<br>0 °C to 55 °C |                       |
| Vertical installation of the rack:<br>0 °C to 45 °C   |                       |

## NOTICE

## Connection with power off

Wire up the SIMATIC S7-1200 and modules to be connected only when the power is off.

#### Note

#### Power supply from the power outputs of the CPU

Connected modules obtain their power via the backplane bus of the SIMATIC S7-1200. Readers or code reading systems connected to the CM require an additional external power supply via the CM. Keep within the maximum load of the power outputs of the CPU.

You will find data relating to the current consumption and power loss of the CM in the section "Technical data (Page 63)".

The RF120C communications module must be grounded via the shield.

## Mounting, connecting up and commissioning

3.2 Installing and commissioning the RF120C

| Task | Procedure                                                                                                    |  |  |
|------|----------------------------------------------------------------------------------------------------|--|--|
|      | <ol> <li>Remove the bus cover on the left of the CPU:         <ul> <li>Insert a screwdriver into the slot above the bus cover.</li> <li>Lever the cover up carefully out of its mounting.</li> <li>Remove the bus cover. Put the cover away for later use.</li> </ul> </li> <li>Connect the RF120C to the CPU:         <ul> <li>Align the bus connector and the pins of the RF120C with the drill holes in the CPU.</li> <li>Press the components together firmly until the limit stop is reached.</li> </ul> </li> <li>Fit the CPU with the connected modules onto the 35 mm DIN rail and secure the</li> </ol> |  |  |
|      | <ol> <li>DIN rail.</li> <li>Secure the power supply wires to the external power supply unit.</li> <li>Secure the wires of the external power supply to the plug supplied with the RF120C and insert the plug in the socket on the top of the RF120C.</li> <li>The pinning is shown beside the socket on the top of the housing. You will also</li> </ol>                                                                                                    |  |  |
|      | <ul><li>find this in the section "Pin assignment of the socket for the external power supply (Page 20)".</li><li>6. Connect the reader using the RF120C cable to the D-sub female connector of the RF120C. To do this, open the lower door in the housing.</li><li>7. Turn on the power supply.</li></ul>                                                                                                    |  |  |
|      | <ul> <li>8. Close the front covers of the module and keep them closed during operation.</li> <li>9. The remaining steps in commissioning involve downloading the STEP 7 project data.</li> <li>The STEP 7 project data of the RF120C is transferred when you download to the station. To load the station, connect the engineering station on which the project data is located to the Ethernet interface of the CPU.</li> <li>You will find more detailed information on loading in the following sections of the STEP 7 online help:</li> <li>"Loading project data"</li> </ul>                                |  |  |

## Table 3-2 Installing and connecting up an RF120C

## Mounting, connecting up and commissioning

3.2 Installing and commissioning the RF120C

| Table 3- 3 | Dismantling an RF1200 |
|------------|-----------------------|
|------------|-----------------------|

| Task | Procedure                                                                                                    |
|------|----------------------------------------------------------------------------------------------------|
|      | <ol> <li>Make sure that the CPU and all S7-1200 devices are disconnected from the electric power.</li> <li>Remove the two plug-in connectors from the CPU and the RF120C.</li> <li>Pull out the two DIN rail clamps on the CPU and the RF120C.</li> <li>Remove the CPU and the RF120C from the DIN rail.</li> <li>Hold the CPU and RF 120 firmly and pull them apart.</li> </ol> |
|      |                                                                                                    |

## 3.3 Connecting a reader to the RF120C

## NOTICE

## Correct usage

When connecting non-specified devices to the RF120C, it is possible that the connected device may be destroyed.

A pre-assembled cable therefore permits the optimum and simple connection of the reader. The standard version of the connecting cable is available in lengths 2 m, 5 m and 10 m.

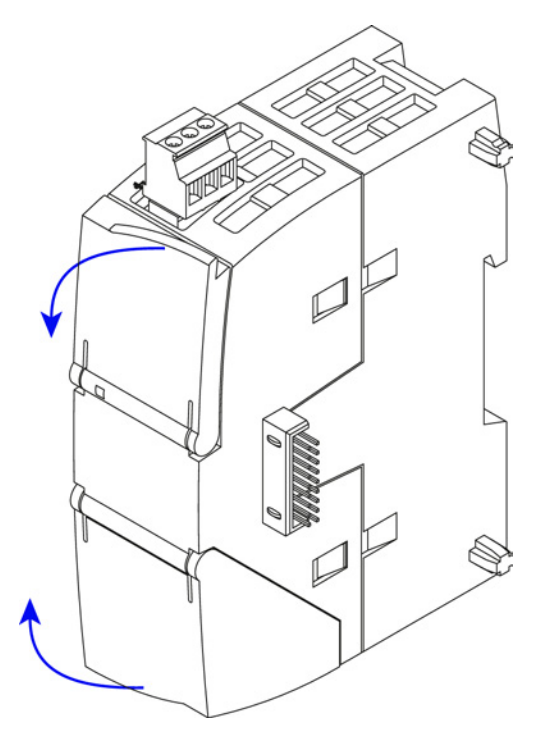

Figure 3-2 Opening the doors in the housing of the RF120C

To connect the cable, open the lower door in the housing as shown in the figure and connect the reader using the D-sub cable and the 9-pin D-sub socket of the communications module.

At the top right behind the upper door in the housing of the module the version is printed as a placeholder "X". You require the version if you have questions for Support. In the example "X 2 3 4", the "X" is a placeholder for the version "1".

## Note

Pulling and plugging the D-sub is allowed when the power is on. After connecting a new reader, the "Reset\_Reader" block must be called.

3.3 Connecting a reader to the RF120C

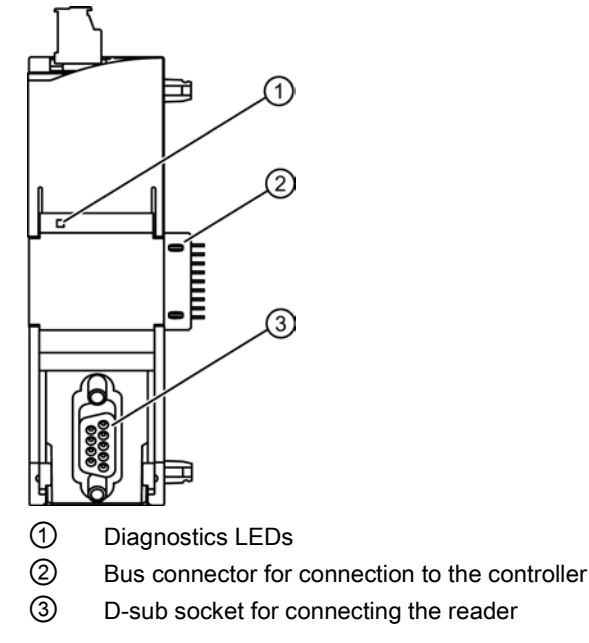

Figure 3-3 Sockets and LEDs of the RF120C communications module

Mounting, connecting up and commissioning 3.4 External power supply

## 3.4 External power supply

## Power supply

The 3-pin socket for the external 24 VDC power supply is located on the top of the module. The reader is supplied with voltage via this power supply. The matching plug with screw terminals ships with the product. If there is overload, the RF120C turns off the power supply to the reader and signals this to the CPU.

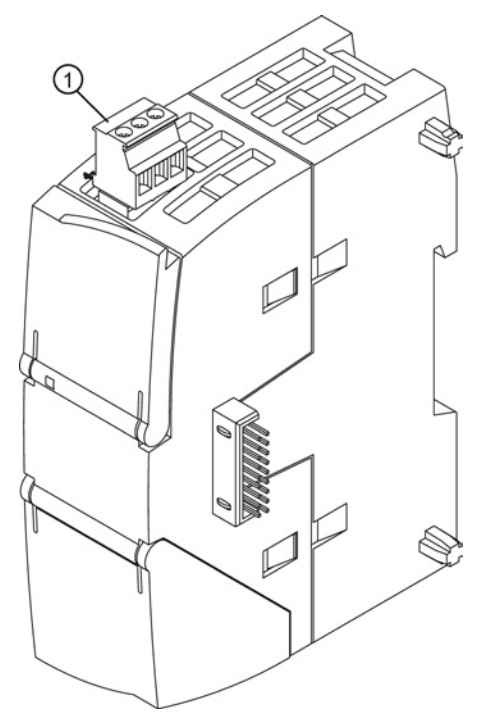

① Mounted terminal block for the 24 VDC power supply of the reader

Figure 3-4 Terminal block for the 24 VDC power supply

The RF120C is supplied with power via the backplane bus and can also be addressed and commissioned without an external power supply from the SIMATIC S7-1200.

3.5 Pin assignment of the socket for the external power supply

## 3.5 Pin assignment of the socket for the external power supply

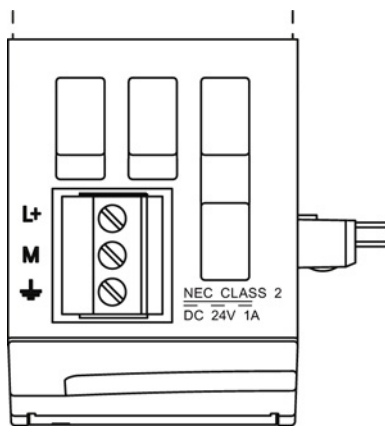

Figure 3-5 Socket for the external 24 VDC power supply (view from above)

#### Table 3-4 Pin assignment of the socket for the external power supply

| Pin | Labeling | Function                      |
|-----|----------|-------------------------------|
| 1   | L+       | + 24 VDC (max. 1 A)           |
| 2   | М        | Ground reference for + 24 VDC |
| 3   |          | Ground connector              |

## 3.6 Pinout of the D-sub socket

## **RS-422** interface

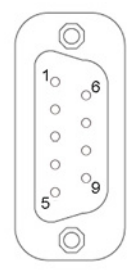

## Table 3-5 Pinout of the D-sub socket

| Pin | Description  | Pin     | Description      |
|-----|--------------|---------|------------------|
| 1   | 24 VDC       | 6       | -RxD             |
| 2   | - not used - | 7       | +RxD             |
| 3   | - not used - | 8       | -TxD             |
| 4   | +TxD         | 9       | - not used -     |
| 5   | GND          | Housing | Ground connector |

## Parameter assignment and configuration

## 4.1 Hardware configuration

0LA00"

The RF120C is integrated in the hardware configuration of STEP 7 (as of V12) using an HSP. You will find the HSP on the DVD "RFID Systems, Software & Documentation" (6GT2080-2AA20) or on the Internet on Support homepage (http://www.siemens.com/automation/service&support).

After installation, you can locate the RF120C module on the following path in the device configuration: "SIMATIC S7-1200 > Communications modules > Ident Systems > RF120C > 6GT2002-

## 4.2 Configuration

## Configuration with the TIA portal

You configure the RF120C is using the TIA Portal. To do this, drag the RF120C to the device configuration from the hardware catalog.

You can connect and configure a maximum of three RF120C modules per station.

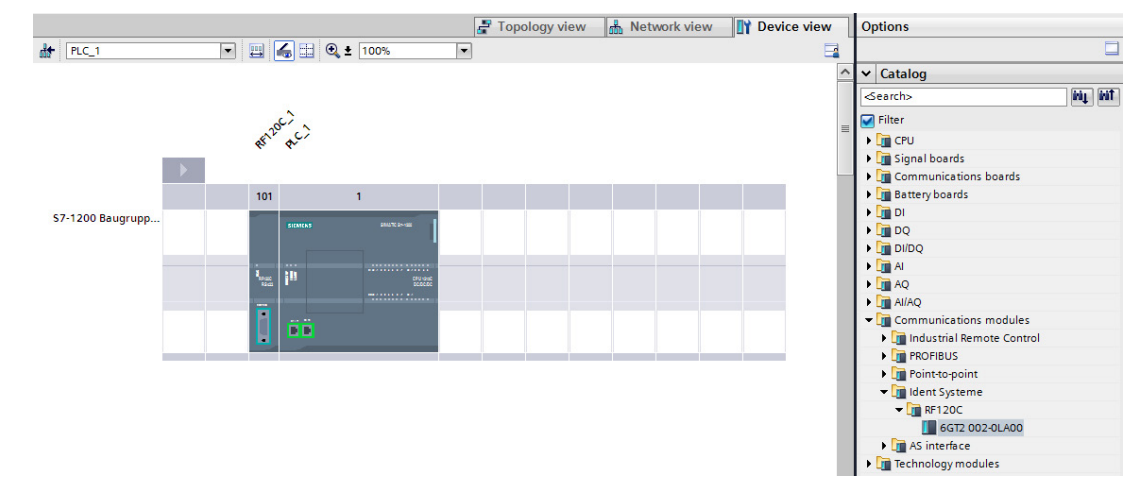

Figure 4-1 Adding the RF120C in the device configuration

## 4.3 Parameter assignment with the device configuration

You can set the parameters for the reader connected to the RF120C in the properties window of the RF120C. Using the "Parameter" menu item, you can set all reader-specific parameters. When using the RF180C and ASM 456 you also need to specify these parameters in the Reset block of the application (see Appendix B). This means that no further parameter assignment in the program is required for the RF1D readers when working with the RF120C. For reasons of compatibility with the communications modules RF180C and ASM 456 you also have the alternative of setting parameters for the RF120C using special Reset blocks (see Appendix B).

The "Parameter" main menu item is divided into the following two menus:

- Reader
- Reader System
- Reader type (RF600 only)

## 4.3.1 Menu: Reader

The "Reader" menu contains the following submenus:

- Diagnostics: Setting to decide whether or not hardware diagnostics messages are reported.
- Reader System: Selection of the connected RFID system. Depending on the selection you make, the "Reader System" submenu is adapted.

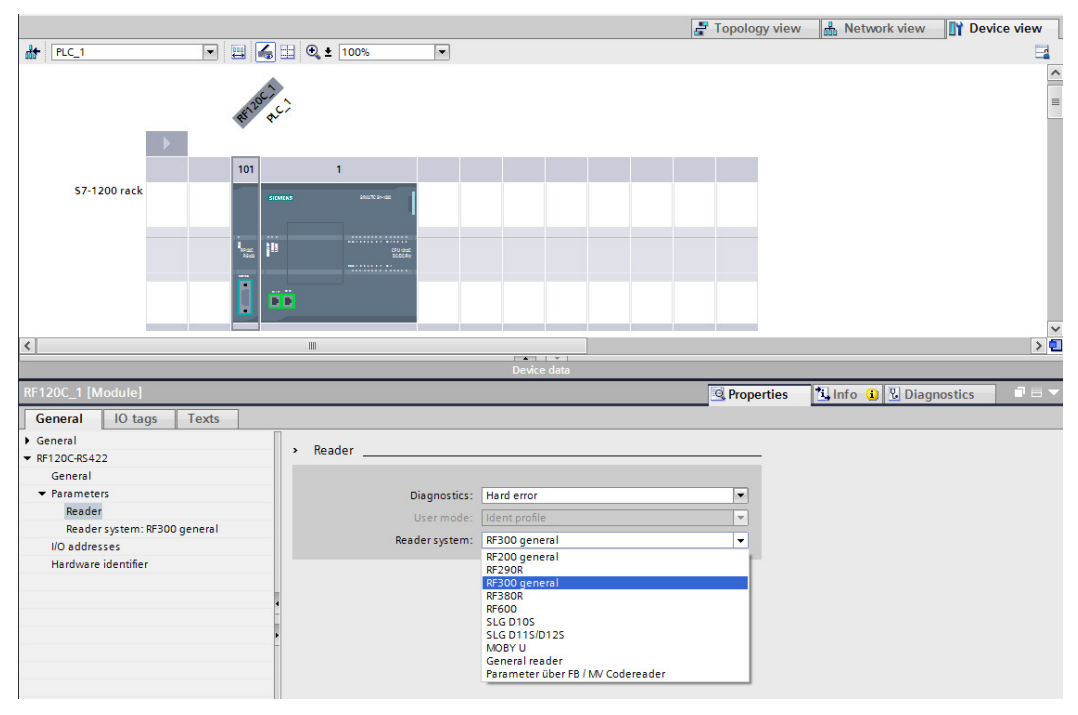

Figure 4-2 Selecting the reader system for parameter assignment

Parameter assignment and configuration

4.3 Parameter assignment with the device configuration

#### Submenu: Diagnostics

Parameter assignment options:

None

Apart from standard diagnostics, no other alarms are generated.

Hard errors

Extended alarms are generated if the following events occur.

- Hardware fault (memory test)
- Firmware error (checksum)
- Connection to reader lost
- Short-circuit fault/interruption if supported by the hardware

You will find more detailed information on diagnostics in the section "Diagnostics (Page 49)".

## 4.3.2 Menu: Reader System

#### Menu: Reader System

In this menu you can set all specific parameters for the selected RFID system.

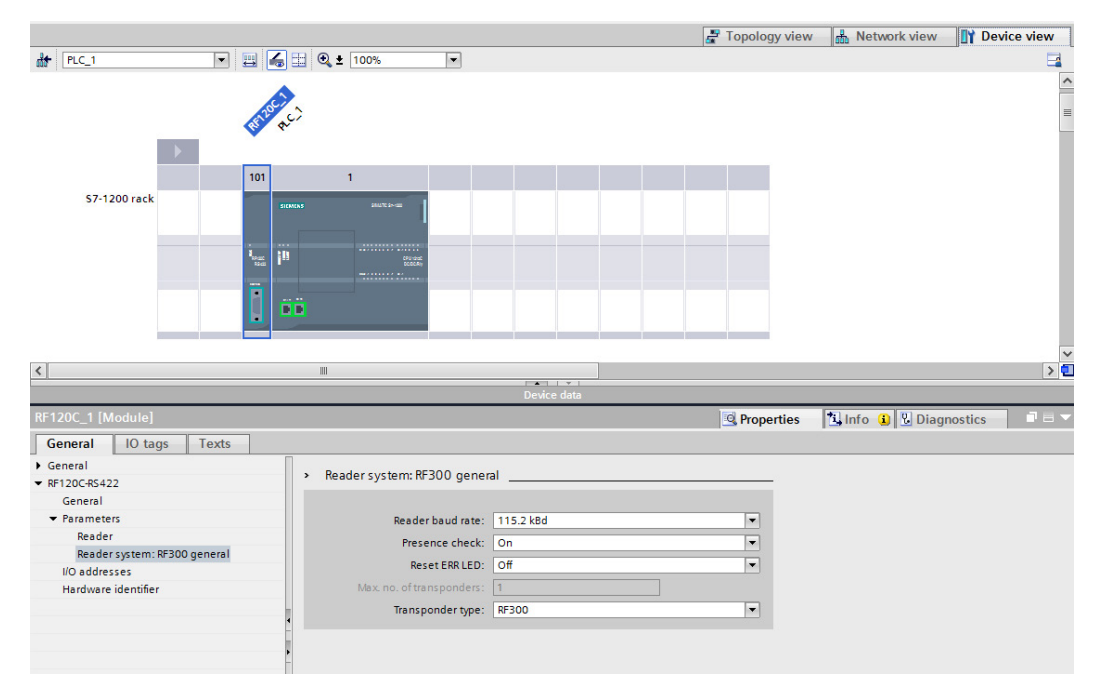

Figure 4-3 General parameter assignment options of the RF300 reader system

Communications module RF120C with application blocks for S7-1200 and S7-1500 Operating Instructions, 07/2013, C79000-G8976-C328-01

Parameter assignment and configuration

4.3 Parameter assignment with the device configuration

The following parameters exist with all Ident systems (RFID and code reading systems):

Table 4-1 Standard parameters for all Ident systems

| Parameter       | Parameter value                               | Default value | Description                                                                                                    |
|-----------------|-----------------------------------------------|---------------|----------------------------------------------------------------------------------------------------|
| Baudrate Reader | 19.2 kBd<br>57.6 kBd<br>115.2 kBd             | 115.2 kBd     | After changing the baud rate, the reader must be turned off and on again.                                                                                                    |
| Presence Check  | On<br>Off (RF field off)<br>Off (RF field on) | On            | On = presence is reported as soon as there is<br>a transponder in the antenna field of the<br>reader<br>Off (RF field on ) = the presence check in the<br>FB is suppressed. The antenna on the reader<br>is nevertheless turned on as long as it has not<br>been turned off by a command.<br>Off (RF field off) = the antenna is turned on |
|                 |                                               |               | itself off again (RF300 only)                                                                                                    |
| Reset ERR-LED   | On<br>Off                                     | Off           | On = the flashing of the error LED on the RF120C is reset by each FB reset.                                                                                                    |
|                 |                                               |               | Off = the error LED always indicates the last<br>error. The display can only be reset by turning<br>off the RF120C.                                                                                                    |

The following parameters are system specific according to the selection you made in the "Reader" menu.

## 4.3.2.1 RF200

Table 4- 2 RF200 general

| Parameter | Parameter value | Default value | Description                        |
|-----------|-----------------|---------------|------------------------------------|
| -         | -               | -             | No further settings are necessary. |

Table 4-3 RF290R

| Parameter | Parameter value | Default value | Description                                 |
|-----------|-----------------|---------------|---------------------------------------------|
| RF power  | 0.50 - 5.00 W   | 1.00 W        | Setting for the output power of the reader. |

## 4.3.2.2 RF300

Table 4- 4 RF300 general

| Parameter        | Parameter value | Default value | Description                         |
|------------------|-----------------|---------------|-------------------------------------|
| Transponder type | RF300           | RF300         | Selection of the transponders used. |
|                  | ISO 15693       |               |                                     |

#### Table 4-5 RF380R

| Parameter        | Parameter value | Default value | Description                                 |
|------------------|-----------------|---------------|---------------------------------------------|
| RF power         | 0.50 - 2.00 W   | 1.25 W        | Setting for the output power of the reader. |
| Transponder type | RF300           | RF300         | Selection of the transponders used.         |
|                  | ISO 15693       |               |                                             |

## 4.3.2.3 RF600

## Table 4- 6 RF600 general

| Parameter                | Parameter value | Default value | Description                                                                                                    |
|--------------------------|-----------------|---------------|----------------------------------------------------------------------------------------------------|
| Max. no. of transponders | 1 - 80          | 1             | Number of transponders expected in the antenna field.                                                                                                    |
|                          |                 |               | Permitted values:                                                                                                    |
|                          |                 |               | • 1 - 40 for RF620R                                                                                                    |
|                          |                 |               | • 1 - 80 for RF630R with 2 antennas                                                                                                    |
|                          |                 |               | • 1 - 40 for RF630R with 1 antenna                                                                                                    |
|                          |                 |               | The value stored in "multitag" defines the<br>expected number of transponders to be read<br>(EPC-ID) in the inventory.<br>The value does not restrict the number of<br>transponders to be processed in the antenna<br>field.<br>To ensure an efficient inventory of<br>transponders in the antenna field, make sure<br>that the values specified here do not deviate<br>by more than approximately 10% from the<br>maximum number of transponders to be<br>expected in the antenna field |
| Reader type              | RF620R ETSI     | RF620R ETSI   | Selection of the reader used.                                                                                                    |
|                          | RF620R FCC      |               | By selecting a reader, you open the "Reader                                                                                                    |
|                          | RF620R CMIIT    |               | type" menu. This menu is described in the                                                                                                    |
|                          | RF630R ETSI     |               | following section.                                                                                                    |
|                          | RF630R FCC      |               |                                                                                                    |
|                          | RF630R CMIIT    |               |                                                                                                    |

Communications module RF120C with application blocks for S7-1200 and S7-1500 Operating Instructions, 07/2013, C79000-G8976-C328-01

## Menu: Reader type (RF600 only)

In the Reader type menu, further specific parameters are set for the reader type selected in Reader System.

| Table 4- 7 | RF600 menu: | Reader type |
|------------|-------------|-------------|
|            |             |             |

| Parameter                                                            | Parameter value                      | Default value             | Description                                                                                                    |
|----------------------------------------------------------------------|--------------------------------------|---------------------------|----------------------------------------------------------------------------------------------------|
| Wireless profile                                                     | -                                    | -                         | Selection of the relevant wireless profile for ETSI, FCC or CMIIT.                                             |
| Multitag mode                                                        | UID = EPC-ID<br>(8 bytes)            | UID = EPC-ID<br>(8 bytes) | UID = EPC-ID (8 bytes) = 8 byte UID of the<br>bytes 5-12 of the 12 byte long EPC-ID                            |
|                                                                      | UID = Handle ID<br>(4 bytes)         |                           | UID = handle ID (4 bytes) = 4 byte UID as<br>handle ID for access to transponders with<br>EPC-ID of any length |
| Intelligent Single Tag Mode<br>(ISTM)                                | On<br>Off                            | Off                       | Enable/disable the "Intelligent Single Tag<br>Mode ISTM" algorithm <sup>1)</sup>                               |
| Black list                                                           | On<br>Off                            | Off                       | Enable/disable the "Black list" 1)                                                                             |
| Radiated power internal antenna (RF620R)                             | 0 - B                                | 4                         | Setting the radiated power for the internal antenna <sup>1) 2)</sup>                                           |
|                                                                      |                                      |                           | With the RF620R, either only the internal or only the external antenna can be set.                             |
| Transmit power (external<br>antenna RF620R; both<br>antennas RF630R) | 0 - 9                                | 4                         | Setting the transmit power for the external antenna <sup>1) 2)</sup>                                           |
| Communication speed                                                  | Reliable detection<br>Fast detection | Reliable detection        | 1)                                                                                                    |
| Tag hold                                                             | On<br>Off                            | Off                       | Enable/disable "Tag hold" <sup>1)</sup>                                                                        |
| Scanning mode                                                        | On<br>Off                            | Off                       | Enable/disable the "Scanning mode" <sup>1)</sup>                                                               |
| Channel assignment (only with wireless profile ETSI)                 | -                                    | -                         | Selection of the wireless channels to be used                                                                  |

<sup>1)</sup> You will find further information in the "Configuration manual RF620R\_RF630R".

<sup>2)</sup> The values for the transmit/radiated power of the antennas can be found in the following table.

| Hex value | RF630R<br>transmit power | RF620R<br>radiated power (internal antenna) |                    |                   | RF620R<br>transmit power |
|-----------|--------------------------|---------------------------------------------|--------------------|-------------------|--------------------------|
|           |                          | ETSI                                        | FCC                | CMIIT             |                          |
|           | dBm / (mW)               | dBm / (mW)<br>ERP                           | dBm / (mW)<br>EIRP | dBm / (mW)<br>ERP | dBm / (mW)               |
| 0         | 18 / (63)                | 18 / (63)                                   | 20 / (100)         | 18 / (65)         | 18 / (63)                |
| 1         | 19 / (79)                | 19 / (79)                                   | 21 / (126)         | 19 / (79)         | 19 / (79)                |
|           |                          |                                             |                    |                   |                          |
| 4         | 22 / (158)               | 22 / (158)                                  | 24 / (251)         | 22 / (158)        | 22 / (158)               |
|           |                          |                                             |                    |                   |                          |
| 9         | 27 / (501)               | 27 / (501)                                  | 29 / (794)         | 27 / (501)        | 27 / (501)               |
| А         | 27 / (501)               | 28 / (631)                                  | 30 / (1000)        | 28 / (631)        | 27 / (501)               |
| B (F)     | 27 / (501)               | 29 / (794)                                  | 31 / (1259)        | 29 / (794)        | 27 / (501)               |

Table 4-8 Transmit / radiated power of the antennas

## 4.3.2.4 SLG D10S

Table 4-9 SLG D10S

| Parameter        | Parameter value           | Default value | Description                                 |
|------------------|---------------------------|---------------|---------------------------------------------|
| RF power         | 0.50 - 10.00 W            | 1.00 W        | Setting for the output power of the reader. |
| Transponder type | ISO                       | ISO           | Selection of the transponders used.         |
|                  | I-Code (e.g.<br>MDS D139) |               |                                             |

## 4.3.2.5 SLG D11S/D12S

Table 4- 10 SLG D11S/D12S

| Parameter        | Parameter value           | Default value | Description                         |
|------------------|---------------------------|---------------|-------------------------------------|
| Transponder type | ISO                       | ISO           | Selection of the transponders used. |
|                  | I-Code (e.g.<br>MDS D139) |               |                                     |

## 4.3.2.6 MOBY U

## Table 4- 11 MOBY U

| Parameter                | Parameter value                     | Default value | Description                                                                                                    |
|--------------------------|-------------------------------------|---------------|----------------------------------------------------------------------------------------------------|
| Standby time             | 0 - 1400 ms                         | 0 ms          | "Scanning_time" describes the standby time<br>for the transponder. If the transponder<br>receives a further command before<br>"scanning_time" has expired, this command<br>can be executed immediately. If the<br>transponder receives a command after<br>"scanning_time" has expired, command<br>execution is delayed by the "sleep_time" of the<br>transponder.                                              |
| Range limitation         | 0.2 m                               | 1.5 m         | -                                                                                                    |
|                          | 0.5 m                               |               |                                                                                                    |
|                          | 1.0 m                               |               |                                                                                                    |
|                          | 1.5 m                               |               |                                                                                                    |
|                          | 2.0 m                               |               |                                                                                                    |
|                          | 2.5 m                               |               |                                                                                                    |
|                          | 3.0 m                               |               |                                                                                                    |
|                          | 3.5 m                               |               |                                                                                                    |
| Max. no. of transponders | 1 - 12                              | 1             | Maximum number of transponders that can be processed at the same time in the antenna field.                                                                                                    |
| BERO mode                | Without BEROs                       | Without BEROs | Without BEROs = no reader synchronization                                                                                                    |
|                          | 1 or 2 BEROs                        |               | 1 or 2 BEROs = the BEROs are logically                                                                                                    |
|                          | 1st BERO on,<br>2nd BERO off        |               | ORed. The antenna field is turned on during the actuation of a BERO.                                                                                                    |
|                          | Synchronization by cable connection |               | 1st BERO on, 2nd BERO off = The 1st BERO<br>turns on the antenna field and the 2nd BERO<br>turns the antenna field off.<br>If there are two BEROs present and "BERO<br>time in s" is set, the antenna field is turned off<br>automatically if the 2nd BERO does not switch<br>within this BERO time. If no "BERO time in s"<br>is set, the antenna field remains turned on<br>until the 2nd BERO is activated. |
|                          |                                     |               | Synchronization via cable connection =<br>activate reader synchronization via cable<br>connection (see manual on configuration,<br>installation and service for MOBY U).                                                                                                    |
| BERO time in s           | 0 - 255 s                           | 0 s           | Can only be set if the BERO mode is set to<br>"1st BERO on, 2nd BERO off".<br>0 = timeout monitoring is deactivated. The 2nd<br>BERO is required to turn the field off.<br>1 255 s = switch on time for the reader field                                                                                                    |

## 4.3.2.7 General Reader

Table 4-12 General Reader

| Parameter                   | Parameter value | Default value | Description                                                                                                    |
|-----------------------------|-----------------|---------------|----------------------------------------------------------------------------------------------------|
| Input box for byte sequence | 0000000         | 0000000       | Expert mode                                                                                                    |
| (hexadecimal notation)      |                 |               | With this function, you can specify the reset<br>parameters directly in hexadecimal notation.<br>This setting may only be selected if you have<br>previously received the hex string for the<br>setting from a member of the SIEMENS staff. |

## 4.3.2.8 Parameters via FB / MV code reader

Table 4-13 Parameters via FB / MV code reader

| Parameter | Parameter value  | Default value    | Description                                   |
|-----------|------------------|------------------|-----------------------------------------------|
| MOBY mode | RF200, RF300,    | RF200, RF300,    | Currently, only the parameter "RF200, RF300,  |
|           | RF600, MOBY D/U, | RF600, MOBY D/U, | RF600, MOBY D/U, MV" can be selected.         |
|           | MV               | MV               | Note the Reset function blocks in Appendix B. |

## 4.4 Ident instructions

To be able to operate the RF120C with various Ident systems, the TIA Portal provides you with a global library. This library contains various Ident instructions.

The following table lists all the Ident instructions and program elements of the library.

| Position         |                   | Туре           | Symbolic name  | Description                                                                                                    |
|------------------|-------------------|----------------|----------------|----------------------------------------------------------------------------------------------------|
| Ident            | Ident application | Function block | Reset_Reader   | These Ident instructions are available                                                                                                    |
| instructions     | blocks            |                | Read           | so that the communication with the                                                                                                    |
| (global library) |                   |                | Write          | Ident systems can be programmed as simply as possible                                                                                                    |
|                  |                   |                | Read_EPC-ID    |                                                                                                    |
|                  |                   |                | Write_EPC-ID   |                                                                                                    |
|                  |                   |                | Set_Ant        |                                                                                                    |
|                  |                   | PLC data type  | HW_CONNECT_VAR | Separate data type for all Ident<br>application blocks for physical<br>addressing of communications<br>modules and readers and for<br>synchronizing the function blocks used<br>for each reader. |
|                  |                   | Function block | AdvancedCmd    | Advanced command set. With the<br>Ident application block<br>"AdvancedCmd" it is possible to<br>access other commands from the Ident<br>command set.                                             |
|                  | Ident profile     | Function block | Ident profile  | One instruction, full flexibility. This<br>block is available for experts to be able<br>to include complex command<br>structures in their own program<br>sequence.                               |
|                  |                   | PLC data type  | PIB_COMMAND    | Data type for the Ident profile for setting the command parameters.                                                                                                    |
|                  |                   | PLC tags       | PIB constants  | Constants of the Ident profile                                                                                                    |

 Table 4- 14
 Overview of the Ident instructions

## Example of a function block (FB)

The following graphic shows an example of an FB with input and output parameters as they exist in the same way in all function blocks.

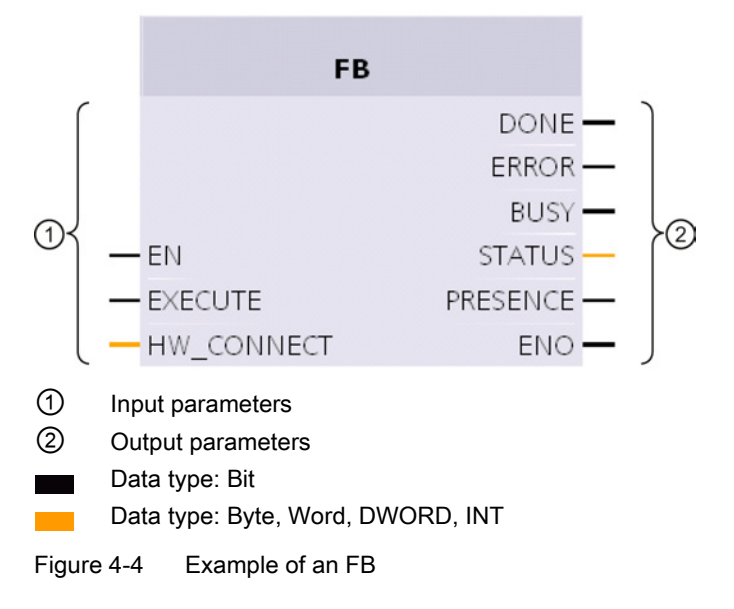

## Input parameters

• EN

Enabling Input

EXECUTE

There must be a positive edge at this input before the block will execute the command.

• HW\_CONNECT

Global variable to address the reader/channel and to synchronize the application blocks. This variable needs to be created and addressed once for each connected RF120C. HW\_CONNECT must always be transferred to the function blocks to address the relevant RF120C.

## Note

## Using HW\_CONNECT with other communications modules

When using the function blocks with the communications modules RF180C or ASM 456, you need to create HW\_CONNECT for each channel/reader.

## **Output parameters**

• DONE (Bool)

The job was executed. If the result is positive, this parameter is set.

• ERROR (Bool)

The job was ended with an error. The error code is indicated in Status.

• BUSY (Bool)

The job is being executed.

• STATUS (DWORD)

Display of the error message if the ERROR bit was set.

• PRESENCE (Bool)

This bit indicates the presence of a transponder. The displayed value is updated each time the block is called.

• ENO

Enable output

## General sequence when calling function blocks

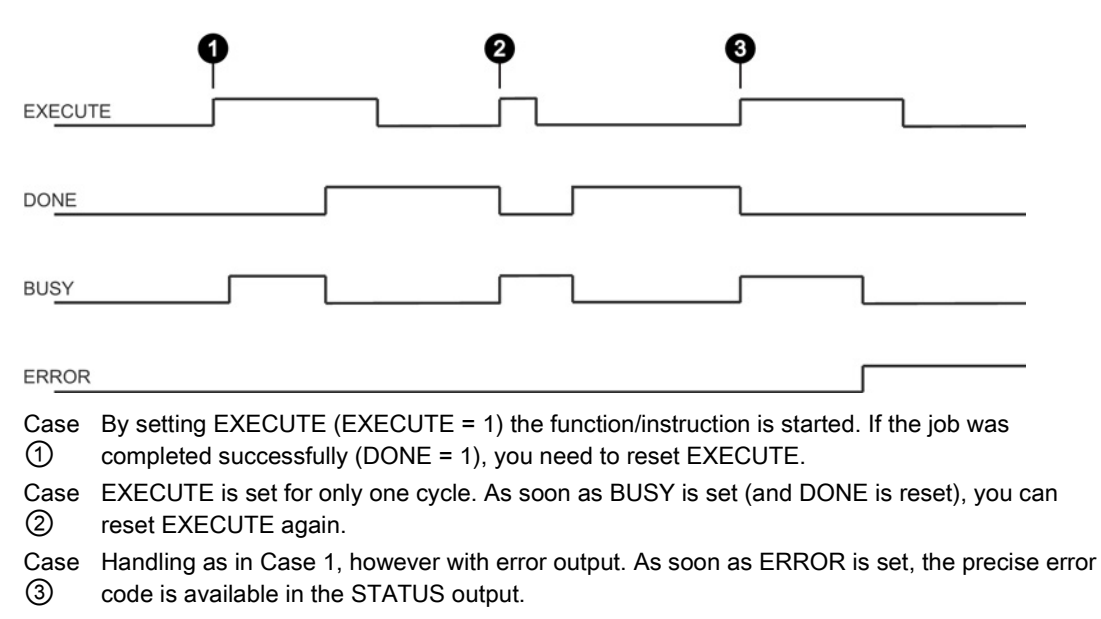

Figure 4-5 General sequence when calling function blocks

## Configuring the "HW\_CONNECT" variable

#### Follow the steps below to configure an "HW\_CONNECT" variable:

1. Create an "HW\_CONNECT\_VAR" variable in a data block. The "HW\_CONNECT\_VAR" data type is supplied with the function blocks.

| Project tree           |         | beispiel → PLC_1 [CPU 12 | 14C DC/DC/DC] → Program | ı blo    | cks 🕨 Readei | r_1 (DB17 | ']          |                |                     | _∎∎× |
|------------------------|---------|--------------------------|-------------------------|----------|--------------|-----------|-------------|----------------|---------------------|------|
| Devices                |         |                          |                         |          |              |           |             |                |                     |      |
| 🖹 O O                  | <b></b> | 🥩 🔮 🎭 🛃 🛤 ֎              | 🖹 🔢 🚏                   |          |              |           |             |                |                     |      |
|                        |         | Reader_1                 |                         |          |              |           |             |                |                     |      |
| 💌 🛅 beispiel           |         | Name                     | Data type               |          | Start value  | Retain    | Visible in  | Setpoint       | Comment             |      |
| 📫 Add new device       |         | 1 💶 👻 Static             |                         |          |              |           |             |                |                     |      |
| 🚠 Devices & networks   |         | 2 💶 = 🕨 Connect          | "HW_CONNECT_VAR"        |          |              |           |             |                |                     |      |
| ▼ 1 [CPU 1214C DC/DC]  |         | 3 🕣 = 🕨 Data             | array[11024] of Byte    |          |              |           |             |                |                     |      |
| Device configuration   |         | 4 🕣 = 🕨 UID              | array[18] of Byte       |          |              |           |             |                |                     |      |
| 🖫 Online & diagnostics |         |                          |                         |          |              |           |             |                |                     |      |
| 🕨 🔙 Program blocks     |         | <                        |                         |          | III          |           |             |                |                     | >    |
| Technology objects     |         | Connect                  |                         |          |              |           | 🔞 Propertie | s 🐮 Inf        | Diagnostics         |      |
| External source files  |         |                          |                         |          |              |           | Shoperae    | 5 [ <b>_</b> ] | o o lo plugitostics |      |
| 🕨 🚂 PLC tags           |         | General                  |                         |          |              |           |             |                |                     |      |
| 👻 💽 PLC data types     |         | General                  | Caparal                 |          |              |           |             |                |                     |      |
| 🚔 Add new data type    |         | Attributes               | General                 |          |              |           |             |                |                     |      |
| HW_CONNECT_VAR         |         |                          |                         |          |              |           |             |                |                     |      |
| PIB_COMMAND            |         |                          |                         | Na       | me Connect   |           |             |                |                     |      |
| Watch and force tables |         |                          | r                       | ) ata tu | ne "HW CONN  | ECT VAR"  |             | 1              |                     |      |
| 🔤 Program info         |         |                          |                         | naca cy  | pe [m_comm   |           |             | 16             | 2                   |      |
| 🛅 Text lists           |         |                          | Defa                    | ult va   | lue          |           |             |                |                     |      |
| Local modules          |         |                          | St                      | art va   | lue          |           |             |                |                     |      |
| Distributed I/O        |         |                          | 0                       | omm      | ent          |           |             |                |                     |      |
| 🕨 📑 Common data        |         |                          |                         |          |              |           |             |                |                     |      |
|                        |         |                          |                         |          |              |           |             |                |                     |      |

Figure 4-6 Creating the "HW\_CONNECT\_VAR" variable

- 2. Click on the triangle in front of the "Connect" entry to open the structure it contains.
- 3. With the help of the parameters in the "Address" structure, you can set the addresses for the RF120C to be used.
  - HW\_ID: Hardware identifier of the module
  - CM\_CHANNEL: Channel of the interface module. With the RF120C, the value is always 1 because the CM only has one channel.

With RF180C or ASM 456 you need to enter "CM\_CHANNEL = 2" for the second reader.

- LADDR: I/O address of the module

| be  | ispi | iel I | P     | LC_1 [CPU 1214C | DC/DC/DC] → Pr | ogram blocks | s → Reader | 1 [DB17]                                                                                                    |          |         | _∎≡×     |
|-----|------|-------|-------|-----------------|----------------|--------------|------------|----------------------------------------------------------------------------------------------------|----------|---------|----------|
|     |      |       |       |                 |                |              |            |                                                                                                    |          |         |          |
| 101 |      | ÷     |       | k 📭 🖬 🖬 🗖       |                |              |            |                                                                                                    |          |         | <b>-</b> |
|     | Rea  | ader  | _1    |                 |                |              |            |                                                                                                    |          |         |          |
|     |      | Nam   | e     |                 | Data type      | Start value  | Retain     | Visible in                                                                                                    | Setpoint | Comment |          |
| 1   |      | • S   | tatio | •               |                |              |            |                                                                                                    |          |         |          |
| 2   | -    | • •   | r Co  | onnect          | "HW_CONNECT_V  | 4F           |            |                                                                                                    |          |         |          |
| 3   | -    | -     | •     | Address         | Struct [       | 1            |            | <b>~</b>                                                                                                    |          |         |          |
| 4   | -    |       |       | HW_ID           | Word           | 16#0         |            | <b>V</b>                                                                                                    |          |         |          |
| 5   | -    |       |       | CM_CHANNEL      | Int            | 1            |            | <b>V</b>                                                                                                    |          |         |          |
| 6   | -    |       |       | LADDR           | DWord          | 16#0         |            | <ul> <li>Image: A start of the start of the start of</li></ul> |          |         |          |
| 7   | -    | -     | •     | Status          | Struct         |              |            | <b>V</b>                                                                                                    |          |         |          |
| 8   | -    | -     | •     | Static          | Struct         |              |            | <ul> <li>Image: A start of the start of the start of</li></ul> |          |         |          |

Figure 4-7 Address parameters

You will find the "HW\_ID" and "LADDR" parameters in the device configuration in the properties of the RF120C.

## To get the "HW\_ID" and "LADDR" parameters, follow the steps below:

- 1. Open the device configuration.
- 2. Open the properties window of the RF120C by double-clicking on the RF120C in the device view.
- 3. In the "General" > "RF120C-RS422" > "I/O- addresses" tab you will find the I/O address that corresponds to "LADDR".

Remember that the input and output address must have the same value.

4. On the "General" > "RF120C-RS422" > "Hardware identifier" tab you will find the hardware identifier that corresponds to the "HW\_ID".

|                              |                          | 🚰 Topology view 🔒 Network view 🛐 Device view |
|------------------------------|--------------------------|----------------------------------------------|
| 🔐 PLC_1 💌 🖽 🝊                | 🔛 🔍 ± 100% 🔹             |                                              |
| STAR A                       | ç,                       | =                                            |
| 57-1200 rack                 |                          |                                              |
|                              |                          |                                              |
| <                            |                          | >                                            |
|                              | Device data              |                                              |
| RF120C_1 [Module]            |                          | Properties Info (1) Diagnostics = -          |
| General IO tags Texts        |                          |                                              |
| General     BE120C DS 422    | Hardware identifier      |                                              |
| General<br>Parameters        | Hardware identifier      |                                              |
| Reader                       | Hardware identifier: 270 |                                              |
| Reader system: RF300 general |                          |                                              |
| Hardware identifier          |                          |                                              |

Figure 4-8 The "Hardware identifier" parameter

## How the FBs work:

You can only ever send one command to an RF120C. You can, however, call and start two or more blocks at the same time. The FBs execute in the order in which they are called.

This does not apply to the Reset function blocks. If a Reset command is executed, the command active at this time is aborted.

## Inserting the FBs in the program

The following elements must exist in the project to allow the function blocks to be compiled:

- PLC data types
- PLC tags
- PIB\_1200\_UID\_001KB

First copy this element from the library and insert it in your own program before you start to select and program the function blocks.

## 4.4.1 Reset\_Reader

With the "Reset\_Reader" FB, all SIEMENS RFID reader types can be reset. All the readers are reset to the settings stored in the device configuration of the RF120C. The "Reset\_Reader" FB has no specific parameters. The execution of the FB is started by the "EXECUTE" parameter.

You will find descriptions of other Reset blocks for operation with the communications modules RF180C and ASM 456 in the appendix of the operating instructions.

|   | "Reset_Reader" |        |   |
|---|----------------|--------|---|
|   |                | DONE   | _ |
|   |                | ERROR  | — |
|   | EN             | BUSY   |   |
| _ | EXECUTE        | STATUS |   |
| _ | HW_CONNECT     | ENO    | — |

Figure 4-9 "Reset\_Reader" function block

## 4.4.2 Read

The "Read" block reads the data from the transponder once and enters this in the "IDENT\_DATA" buffer. The physical address and the length of the data are transferred using the "ADR\_TAG" and "LEN\_DATA" parameters. Up to 1024 bytes can read with one job.

|   | "Read"     |          |  |  |  |  |  |
|---|------------|----------|--|--|--|--|--|
|   | EN         |          |  |  |  |  |  |
|   | EXECUTE    | DONE     |  |  |  |  |  |
| - | ADR_TAG    | ERROR    |  |  |  |  |  |
| _ | LEN_DATA   | BUSY     |  |  |  |  |  |
|   | UID        | STATUS   |  |  |  |  |  |
| - | IDENT_DATA | PRESENCE |  |  |  |  |  |
|   | HW_CONNECT | ENO      |  |  |  |  |  |

Figure 4-10 "Read" function block

| Table 4- 15 | Explanation | of the | "Read" | function | block |
|-------------|-------------|--------|--------|----------|-------|
|             | Explanation |        | 1 touu | lanouon  | DIOON |

| Parameter  | Data type                | Description                                                                                                    |
|------------|--------------------------|----------------------------------------------------------------------------------------------------|
| ADR_TAG    | WORD                     | Physical address on the transponder where the<br>read starts. You will find more detailed<br>information on addressing in the section<br>"Transponder addressing (Page 40)".                                                   |
| LEN_DATA   | INT                      | Length of the data to be read (1 1024 bytes)                                                                                                    |
| UID        | Array [18] of Byte       | Unique Identifier of the transponder<br>In single tag mode, this parameter is not used<br>(UID = 0). In multi-tag mode you obtain the UID<br>of the transponder using the Inventory command<br>("AdvancedCmd" function block). |
| IDENT_DATA | Array [11024] of<br>Byte | Data buffer in which the read data is stored.                                                                                                    |
4.4 Ident instructions

#### 4.4.3 Write

The "Write" block writes the data from the "IDENT\_DATA" buffer to the transponder once. The physical address and the length of the data are transferred using the "ADR\_TAG" and "LEN\_DATA" parameters. Up to 1024 bytes can written with one job.

|   | "Write"    |            |  |
|---|------------|------------|--|
|   | EN         |            |  |
|   | EXECUTE    | DONE -     |  |
|   | ADR_TAG    | ERROR -    |  |
|   | LEN_DATA   | BUSY -     |  |
| _ | UID        | STATUS -   |  |
|   | IDENT_DATA | PRESENCE - |  |
| - | HW_CONNECT | ENO -      |  |

Figure 4-11 "Write" function block

| Table 4- 16 | Explanation | of the | "Write" | function | block |
|-------------|-------------|--------|---------|----------|-------|
|             |             | 0      |         |          |       |

| Parameter  | Data type                | Description                                                                                                    |
|------------|--------------------------|----------------------------------------------------------------------------------------------------|
| ADR_TAG    | WORD                     | Physical address on the transponder where the<br>write starts. You will find more detailed<br>information on addressing in the section<br>"Transponder addressing (Page 40)".                                                  |
| LEN_DATA   | INT                      | Length of the data to be written (1 1024 bytes)                                                                                                    |
| UID        | Array [18] of Byte       | Unique Identifier of the transponder<br>In single tag mode, this parameter is not used<br>(UID = 0). In multi-tag mode you obtain the UID<br>of the transponder using the Inventory command<br>("AdvancedCmd" function block). |
| IDENT_DATA | Array [11024] of<br>Byte | Data buffer with the data to be written.                                                                                                    |

4.4 Ident instructions

#### 4.4.4 Read\_EPC-ID

The "Read\_EPC-ID" block reads the EPC-ID of the RF600 transponder. The length of the EPC-ID to be read out is specified by the "LEN\_DATA" parameter. The block is intended only for single tag mode.

| "Read_EP   | C-ID"    |
|------------|----------|
|            | DONE     |
| - EN       | ERROR    |
| EXECUTE    | BUSY     |
| LEN_DATA   | STATUS · |
| IDENT_DATA | PRESENCE |
| HW_CONNECT | ENO      |

Figure 4-12 "Read\_EPC-ID" function block

Table 4- 17 Explanation of the "Read\_EPC-ID" function block

| Parameter  | Data type                | Description                                      |
|------------|--------------------------|--------------------------------------------------|
| LEN_DATA   | INT                      | Length of the EPC-ID to be read out (1 62 bytes) |
| IDENT_DATA | Array [11024] of<br>Byte | Data buffer in which the read EPC-ID is stored.  |

#### 4.4.5 Write\_EPC-ID

The "Write\_EPC-ID" block overwrites the EPC-ID of the RF600 transponder. The length of the EPC-ID to be written is specified by the "LEN\_DATA" parameter. The block is intended only for single tag mode.

|   | "Write_E   | PC-ID"   |
|---|------------|----------|
|   |            | DONE -   |
| _ | EN         | ERROR    |
| — | EXECUTE    | BUSY -   |
| _ | LEN_DATA   | STATUS   |
| _ | IDENT_DATA | PRESENCE |
| _ | HW_CONNECT | ENO -    |

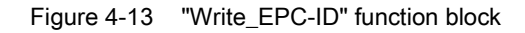

| Parameter  | Data type                | Description                                     |
|------------|--------------------------|-------------------------------------------------|
| LEN_DATA   | INT                      | Length of the EPC-ID to be written (1 62 bytes) |
| IDENT_DATA | Array [11024] of<br>Byte | Data buffer with the EPC-ID to be written.      |

Table 4- 18 Explanation of the "Write\_EPC-ID" function block

#### 4.4.6 Set\_Ant

With the "Set\_Ant" block, antennas can be turned on or off. There are different function blocks for RF300 and RF600. The "Set\_Ant\_RF300" block can also be used for RF200 and MOBY U.

#### Set\_Ant\_RF300

| "Set_Ant_RF    | 300"     |   |
|----------------|----------|---|
|                | DONE -   |   |
|                | ERROR -  |   |
| <br>EN         | BUSY -   | _ |
| <br>EXECUTE    | STATUS   |   |
| <br>ANTENNA    | PRESENCE |   |
| <br>HW_CONNECT | ENO -    | _ |

Figure 4-14 "Set\_Ant\_RF300" function block

Table 4- 19 Explanation of the "Set\_Ant\_RF300" function block

| Parameter | Data type | Description          |
|-----------|-----------|----------------------|
| ANTENNA   | Bool      | 0 = turn antenna off |
|           |           | 1 = turn antenna on  |

4.5 Transponder addressing

#### Set\_Ant\_RF600

|   | "Set_An      | t_RF600" |   |
|---|--------------|----------|---|
| _ | EN           | DONE     |   |
| — | EXECUTE      | ERROR    |   |
| — | ANTENNA_1    | BUSY     |   |
| — | ANTENNA_2    | STATUS   |   |
| _ | TAGLIST_INIT | PRESENCE | _ |
| _ | HW_CONNECT   | ENO      | — |

Figure 4-15 "Set\_Ant\_RF600" function block

| Table 4- 20 | Explanation of the "Set_Ant_RF600" function blo | ock |
|-------------|-------------------------------------------------|-----|
|             |                                                 |     |

| Parameter    | Data type | Description                                                           |
|--------------|-----------|-----------------------------------------------------------------------|
| ANTENNA_1    | Bool      | 0 = turn antenna 1 off<br>1 = turn antenna 1 on                       |
| ANTENNA_2    | Bool      | 0 = turn antenna 2 off<br>1 = turn antenna 2 on                       |
| TAGLIST_INIT | Bool      | 0 = TagList is reset<br>1 = the existing TagList continues to be used |

### 4.5 Transponder addressing

#### Addressing

The data memories are addressed linearly from address 0000 (or the specified start address) to the end address. The CM or reader automatically recognizes the size of the memory on the transponder. If the end address on the transponder is exceeded, the user receives an error message.

The next table shows the address space of the individual tag versions. The ADR\_TAG and LEN-DATA variables must be assigned parameters according to this address space.

4.5 Transponder addressing

# Address space of the transponder/MDS variants according to ISO 15693 for RF200, RF300 and MOBY D

| System | Addressing                   | 16-bit hexadecimal number       | Integer |
|--------|------------------------------|---------------------------------|---------|
| RF200, |                              | MDS D139 (I-Code 1; 44 bytes)   |         |
| RF300, | Start address                | 0000                            | +0      |
| MOBA D | End address                  | 002B                            | +43     |
|        | ID no.: (fixed-coded; can or | nly be read as a whole)         |         |
|        | Start address                | FFF0                            | -16     |
|        | Length                       | 0008                            | +8      |
|        |                              | ISO-MDS (I-Code SLI; 112 bytes  | 5)      |
|        | Start address                | 0000                            | +0      |
|        | End address                  | 006F                            | +111    |
|        | ID no.: (fixed-coded; can or | nly be read as a whole)         |         |
|        | Start address                | FFF0                            | -16     |
|        | Length                       | 0008                            | +8      |
|        |                              | ISO MDS (Tag-it HF-I; 256 bytes | 3)      |
|        | Start address                | 0000                            | +0      |
|        | End address                  | 00FF                            | +255    |
|        | ID no.: (fixed-coded; can or | nly be read as a whole)         |         |
|        | Start address                | FFF0                            | -16     |
|        | Length                       | 0008                            | +8      |
|        | IS                           | O MDS (my-d SRF55V10P; 992 b    | ytes)   |
|        | Start address                | 0000                            | +0      |
|        | End address                  | 03DF                            | +991    |
|        | ID no.: (fixed-coded; can or | nly be read as a whole)         |         |
|        | Start address                | FFF0                            | -16     |
|        | Length                       | 0008                            | +8      |
|        |                              | SO-MDS (MB 89R118B, 2000 by     | es)     |
|        | Start address                | 0000                            | +0      |
|        | End address                  | 07CF                            | +1999   |
|        | ID no.: (fixed-coded; can or | nly be read as a whole)         |         |
|        | Start address                | FFF0                            | -16     |
|        | Length                       | 0008                            | +8      |

Communications module RF120C with application blocks for S7-1200 and S7-1500 Operating Instructions, 07/2013, C79000-G8976-C328-01 Parameter assignment and configuration

4.5 Transponder addressing

#### Address space of the transponder versions for RF300

| System | Addressing                                                                                                    | 16-bit hexadecimal number                       | Integer                   |  |  |  |
|--------|----------------------------------------------------------------------------------------------------|-------------------------------------------------|---------------------------|--|--|--|
| RF300  |                                                                                                    | 20 bytes of data memory (EEPRC                  | DM)                       |  |  |  |
|        | R/W or OTP memory (EEPROM)                                                                                        |                                                 |                           |  |  |  |
|        | (The EEPROM user memory for RF300 can be used either as R/W memory or as an OTP memory (see RF300 system manual)) |                                                 |                           |  |  |  |
|        | Start address                                                                                                    | FF00                                            | -256                      |  |  |  |
|        | End address                                                                                                    | FF13                                            | -237                      |  |  |  |
|        | ID no.: (fixed-coded; can o                                                                                       | nly be output as a whole)                       |                           |  |  |  |
|        | Start address                                                                                                    | FFF0                                            | -16                       |  |  |  |
|        | Length                                                                                                    | 0008                                            | +8                        |  |  |  |
|        |                                                                                                    | 3 KB data memory (FRAM/EEPRO                    | DM)                       |  |  |  |
|        | R/W or OTP memory (EEP                                                                                            | ROM)                                            |                           |  |  |  |
|        | (The EEPROM user memor<br>memory (see RF300 system                                                                | ry for RF300 can be used either a<br>m manual)) | s R/W memory or as an OTP |  |  |  |
|        | Start address                                                                                                    | FF00                                            | -256                      |  |  |  |
|        | End address                                                                                                    | FF13                                            | -237                      |  |  |  |
|        | R/W memory (FRAM)                                                                                                 |                                                 |                           |  |  |  |
|        | Start address                                                                                                    | 0000                                            | +0                        |  |  |  |
|        | End address                                                                                                    | 1FFC                                            | +8188                     |  |  |  |
|        | ID no.: (fixed-coded, can only be read as a whole)                                                                |                                                 |                           |  |  |  |
|        | Start address                                                                                                    | FFF0                                            | -16                       |  |  |  |
|        | Length                                                                                                    | 0008                                            | +8                        |  |  |  |
|        | 32 KB data memory (FRAM/EEPROM)                                                                                   |                                                 |                           |  |  |  |
|        | R/W or OTP memory (EEPROM)                                                                                        |                                                 |                           |  |  |  |
|        | (The EEPROM user memory for RF300 can be used either as R/W memory or as an OTF memory (see RF300 system manual)) |                                                 |                           |  |  |  |
|        | Start address                                                                                                    | FF00                                            | -256                      |  |  |  |
|        | End address                                                                                                    | FF13                                            | -237                      |  |  |  |
|        | R/W memory (FRAM)                                                                                                 |                                                 |                           |  |  |  |
|        | Start address                                                                                                    | 0000                                            | +0                        |  |  |  |
|        | End address                                                                                                    | 7FFC                                            | +32764                    |  |  |  |
|        | ID no.: (fixed-coded; can only be output as a whole)                                                              |                                                 |                           |  |  |  |
|        | Start address                                                                                                    | FFF0                                            | -16                       |  |  |  |
|        | Length                                                                                                    | 0008                                            | +8                        |  |  |  |
|        | 6                                                                                                    | 4 KB data memory (FRAM/EEPR                     | OM)                       |  |  |  |
|        | R/W or OTP memory (EEP                                                                                            | ROM)                                            |                           |  |  |  |
|        | (The EEPROM user memore<br>memory (see RF300 system)                                                              | ry for RF300 can be used either a<br>m manual)) | s R/W memory or as an OTP |  |  |  |
|        | Start address                                                                                                    | FF00                                            | -256                      |  |  |  |
|        | End address                                                                                                    | FF13                                            | -237                      |  |  |  |
|        | R/W memory (FRAM)                                                                                                 |                                                 |                           |  |  |  |

Communications module RF120C with application blocks for S7-1200 and S7-1500 Operating Instructions, 07/2013, C79000-G8976-C328-01

4.5 Transponder addressing

| System      | Addressing                   | 16-bit hexadecimal number | Integer |
|-------------|------------------------------|---------------------------|---------|
|             | Start address                | 0000                      | +0      |
| End address | FEFC                         | -                         |         |
|             | ID no.: (fixed-coded; can or | nly be output as a whole) |         |
|             | Start address                | FFF0                      | -16     |
|             | Length                       | 0008                      | +8      |

#### RF300: General notes on the meaning of the OTP memory

RF300 tags and ISO tags have a memory area that can be protected against overwriting. This memory area is called OTP. Five block addresses are available for activating the OTP function:

• FF80, FF84, FF88, FF8C and FF90

A write command to this block address with a valid length (4, 8, 12, 16, 20 depending on the block address) protects the written data from subsequent overwriting.

#### Note

OTP writing/locking should only be used in static operation.

#### Note

#### Use of the OTP area is not reversible

If you use the OPT area, you cannot undo it, because the OPT area can only be written to once.

4.5 Transponder addressing

#### RF300: Address mapping of OTP memory on the RF300 transponder

R/W EEPROM memory and OTP memory is only available once on the transponder. The following table shows the mapping of addresses on the transponder. Data can be read via the R/W address or the OTP address.

| R/W E   | EPROM  | Write RF3 | 00 OTP once  |
|---------|--------|-----------|--------------|
| Address | Length | Address   | Length       |
| FF00    | 1 20   | FF80      | 4,8,12,16,20 |
| FF01    | 1 19   |           |              |
| FF02    | 1 18   |           |              |
| FF03    | 1 17   |           |              |
| FF04    | 1 16   | FF84      | 4,8,12,16    |
| FF05    | 1 15   |           |              |
| FF06    | 1 14   |           |              |
| FF07    | 1 13   |           |              |
| FF08    | 1 12   | FF88      | 4,8,12       |
| FF09    | 1 11   |           |              |
| FF0A    | 1 10   |           |              |
| FF0B    | 19     |           |              |
| FF0C    | 18     | FF8C      | 4,8          |
| FF0D    | 17     |           |              |
| FF0E    | 16     |           |              |
| FF0F    | 15     |           |              |
| FF10    | 14     | FF90      | 4            |
|         | 13     |           |              |
| FF12    | 12     |           |              |
| FF13    | 1      |           |              |

#### Note

Write access to addresses starting at FF80 to FF93 activates the write protection (OTP function) on the EEPROM user memory. This operation is not reversible. Switching on write protection must always take place in ascending order without gaps, starting at address FF80.

| Address    | space | of the | transponder | versions  | for | <b>RF600</b> |
|------------|-------|--------|-------------|-----------|-----|--------------|
| / (aai 000 | opaco | 01 010 | aanoponaon  | 101010110 |     | 1.0.000      |

| Tag                           | Chip type                            | User<br>[hex] | EPC                                   |                | TID       | RESERVED<br>(passwords) | Spe     | cial             |
|-------------------------------|--------------------------------------|---------------|---------------------------------------|----------------|-----------|-------------------------|---------|------------------|
|                               |                                      |               | Range<br>(preset length)              | Access         |           |                         | KILL-PW | Lock<br>function |
| RF630L<br>(-2AB00,<br>-2AB01) | Impinj<br>Monza 2                    | -             | FF00-FF0B<br>(96 bits =<br>FF00-FF0B) | read/<br>write | FFC0-FFC7 | FF80-FF87               | yes     | yes              |
| RF630L<br>(-2AB02)            | Impinj<br>Monza<br>4QT <sup>1)</sup> | 00 - 3F       | FF00-FF0F<br>(96 bits =<br>FF00-FF0B) | read/<br>write | FFC0-FFC9 | FF80-FF87               | yes     | yes              |
| RF630L<br>(-2AB03)            | NXP<br>G2XM                          | 00 - 3F       | FF00-FF1D<br>(96 bits =<br>FF00-FF0B) | read/<br>write | FFC0-FFC7 | FF80-FF87               | yes     | yes              |
| RF680L                        | NXP<br>G2XM                          | 00 - 3F       | FF00-FF1D<br>(96 bits =<br>FF00-FF0B) | read/<br>write | FFC0-FFC7 | FF80-FF87               | yes     | yes              |
| RF610T                        | NXP<br>G2XM                          | 00 - 3F       | FF00-FF1D<br>(96 bits =<br>FF00-FF0B) | read/<br>write | FFC0-FFC7 | FF80-FF87               | LOCKED  | yes              |
| RF610T<br>ATEX                | NXP<br>G2XM                          | 00 - 3F       | FF00-FF1D<br>(96 bits =<br>FF00-FF0B) | read/<br>write | FFC0-FFC7 | FF80-FF87               | LOCKED  | yes              |
| RF620T                        | Impinj<br>Monza<br>4QT <sup>1)</sup> | 00 - 3F       | FF00-FF0F<br>(96 bits =<br>FF00-FF0B) | read/<br>write | FFC0-FFC9 | FF80-FF87               | LOCKED  | yes              |
| RF625T                        | Impinj<br>Monza<br>4QT <sup>1)</sup> | 00 - 3F       | FF00-FF0F<br>(96 bits =<br>FF00-FF0B) | read/<br>write | FFC0-FFC9 | FF80-FF87               | LOCKED  | yes              |
| RF630T                        | NXP<br>G2XM                          | 00 - 3F       | FF00-FF1D<br>(96 bits =<br>FF00-FF0B) | read/<br>write | FFC0-FFC7 | FF80-FF87               | LOCKED  | yes              |
| RF640T                        | NXP<br>G2XM                          | 00 - 3F       | FF00-FF1D<br>(96 bits =<br>FF00-FF0B) | read/<br>write | FFC0-FFC7 | FF80-FF87               | LOCKED  | yes              |
| RF680T                        | NXP<br>G2XM                          | 00 - 3F       | FF00-FF1D<br>(96 bits =<br>FF00-FF0B) | read/<br>write | FFC0-FFC7 | FF80-FF87               | LOCKED  | yes              |

<sup>1)</sup> Uses User Memory Indicator (UMI)

Parameter assignment and configuration

4.5 Transponder addressing

| Address space | of the transpor | nder/MDS variants | for MOBY U |
|---------------|-----------------|-------------------|------------|
|---------------|-----------------|-------------------|------------|

| System | Addressing                                                                                                    | 16-bit hexadecimal number        | Integer         |  |  |
|--------|----------------------------------------------------------------------------------------------------|----------------------------------|-----------------|--|--|
| MOBY U | 2 KB data memory                                                                                                    |                                  |                 |  |  |
|        | Start address                                                                                                    | 0000                             | +0              |  |  |
|        | End address                                                                                                    | 07FF                             | +2047           |  |  |
|        | Read OTP memory<br>(write access only possible once. The OTP memory of MOBY U can only be processed<br>completely, i.e. the start address must always be specified with value FFF0 hex and the<br>length with value 10 hex.) |                                  |                 |  |  |
|        | Start address                                                                                                    | FFF0                             | -16             |  |  |
|        | Length                                                                                                    | 10                               | +16             |  |  |
|        | ID no.: (4 fixed-coded bytes; can only be read with the MDS status command)<br><b>32 KB data memory</b>                                                                                                    |                                  |                 |  |  |
|        |                                                                                                    |                                  |                 |  |  |
|        | Start address                                                                                                    | 0000                             | +0              |  |  |
|        | End address 7FFF +32767                                                                                                    |                                  |                 |  |  |
|        |                                                                                                    |                                  |                 |  |  |
|        | Start address                                                                                                    | FFF0                             | -16             |  |  |
|        | Length                                                                                                    | 10                               | +16             |  |  |
|        | ID no .: (4 fixed-coded bytes                                                                                                    | s; can only be read with the MDS | status command) |  |  |

## 5.1 LED status display on the RF120C

#### Position of the display elements and the electrical connectors

The LEDs for detailed display of the module statuses are located behind the upper door in the housing. Open the upper door in the housing by pulling it down. To allow this, the doors in the housing are extended to form a handle.

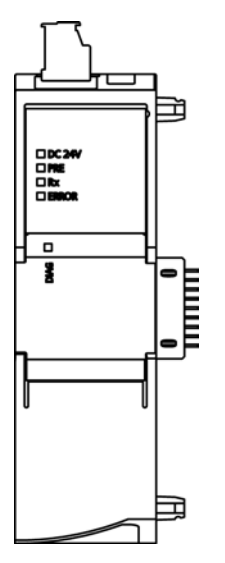

Figure 5-1 The LEDs of the RF120C

#### LED display of the module

The module has various LEDs for displaying the status:

• LED on the front panel

The "DIAG" LED that is always visible shows the basic statuses of the module.

• LEDs below the upper cover of the housing

Open the upper housing cover. The LEDs here provide more detailed information on the module status.

5.1 LED status display on the RF120C

| LED / colors               | Name    | Meaning                                                                                                    |
|----------------------------|---------|----------------------------------------------------------------------------------------------------|
| green                      | DC 24 V | Indicates that voltage is being applied via the external 24 V power supply.                                                                        |
| green                      | PRE     | Indicates the presence of a transponder.                                                                                                    |
| yellow                     | Rx      | Indicates live communication with the reader.                                                                                                    |
| - <b>∳</b><br>flashing red | ERROR   | A flashing pattern indicates the last error to occur. The meaning of the flashing patterns is explained in the section "Error messages (Page 52)". |

|  | able 5- 1 | LEDs below the upper cover of the housing |
|--|-----------|-------------------------------------------|
|--|-----------|-------------------------------------------|

#### Note

#### LED colors when the module starts up

When the module starts up, all its LEDs are lit for a short time. Multicolored LEDs display a color mixture. At this point in time, the color of the LEDs is not clear.

#### Display of the operating and communication status

The LEDs indicate the operating and communications status of the module according to the following scheme:

| DIAG                           | Meaning                                                                         | Comment                                                                     |
|--------------------------------|---------------------------------------------------------------------------------|-----------------------------------------------------------------------------|
| (red / green)                  |                                                                                 |                                                                             |
| Off                            | Power OFF                                                                       | -                                                                           |
| green                          | Module configured                                                               | Configuration was completed successfully and no error occurred.             |
| - <b>Ģ</b> -<br>flashing green | <ul><li>Startup</li><li>Module not configured</li><li>Firmware update</li></ul> | -                                                                           |
| ∳<br>flashing red              | <ul><li>Defect</li><li>Error</li><li>Alarm message</li></ul>                    | Check the ERROR LED and the 24 VDC LED for more detailed error diagnostics. |
| red                            | Module defective                                                                | Replace the module.                                                         |

 Table 5- 2
 Display of the basic states of the module by the "DIAG" LED

5.2 Diagnostics

### 5.2 Diagnostics

#### NOTICE

#### The diagnostics options are limited

Error messages that the RF120C communications module forwards automatically to the SIMATIC controller are not evaluated by S7-1200 controllers with firmware version 4.0. For this reason error messages from the communications module are displayed neither on the controller nor in the TIA Portal. This error eliminated by an update of the SIMATIC controller. The error display using the function block is not affected by this restriction in diagnostics.

You have the following diagnostics options available for the module:

• The LEDs of the module

For information on the LED displays, refer to the section "LED status display on the RF120C (Page 47)".

STEP 7 Basic / Professional using the TIA Portal: Diagnostics functions in the "Online & diagnostics" menu

Here, you can obtain static information on the selected module:

- General information on the module
- Diagnostics status
- Evaluation with the standard GET\_DIAG instruction
- Evaluation based on the ERROR and STATUS output parameters

You will find more detailed information on the parameters in the sections "Ident instructions (Page 30)" and Error messages (Page 52)".

#### Diagnostics with the TIA Portal (STEP 7 Basic / Professional)

Follow the steps below to read out the diagnostics status of the RF120C:

- 1. Start the TIA Portal in the project view.
- 2. Open the "Local modules" folder in the project tree.
- Right-click on the required RF120C and select the "Online & diagnostics" entry in the shortcut menu.
- 4. Select the "Diagnostics" option.

The identifier and the firmware version of the RF120C is displayed below the "General" entry.

Under the "Diagnostic status" entry, you can see the current status of the RF120C.

5.2 Diagnostics

| M Siemens - RF120C_Project                                                                                                    | ns Tools         | Window Help            |                                                 | _ a ×                                   |
|----------------------------------------------------------------------------------------------------|------------------|------------------------|-------------------------------------------------|-----------------------------------------|
| 📑 🎦 🔒 Save project 🚢 🐰 🛅 🗎 🗙                                                                                                    | انم) ± (∿ا       |                        | 🖉 Go online 💋 Go offline  🚠 🖪 🖪 🗶 🚍 🛄           | Totally Integrated Automation<br>PORTAL |
| Project tree                                                                                                    |                  | RF120C_Project → PLC_1 | [CPU 1214C DC/DC/DC] → Local modules → RF120C_1 | _ # = × 4                               |
| Devices                                                                                                    |                  |                        |                                                 | 0                                       |
| e e 🐿 🖭                                                                                                    | <b></b>          |                        | General                                         |                                         |
| RF120C_Project     Add new device     Devices & patriodes                                                                                                    | •                | Firmware update        | Short designation RF120C                        |                                         |
| e         •         •         •         •         •         •         •         •         •         •         •         •         •         •         •         •         •         •         •         •         •         •         •         •         •         •         •         •         •         •         •         •         •         •         •         •         •         •         •         •         •         •         •         •         •         •         •         •         •         •         •         •         •         •         •         •         •         •         •         •         •         •         •         •         •         •         •         •         •         •         •         •         •         •         •         •         •         •         •         •         •         •         •         •         •         •         •         •         •         •         •         •         •         •         •         •         •         •         •         •         •         •         •         •         •         •                                                                                                    | M                |                        | Order number 6602 002-0LA0<br>Hardware 2        | Tasks                                   |
| Unline & diagnostics           Image: State of the state of the state of | •                |                        | Firmware V10.0                                  |                                         |
| Generation     Generation     Generation     Generation                                                                                                    | •                |                        | Rack: 0                                         | ibraries                                |
| Watch and force tables      Program info      Text lists                                                                                                    |                  |                        | Slot 101                                        |                                         |
| Local modules     PLC_1 [CPU 1214C DC/DC/DC]                                                                                                    | ¥                |                        | Module information                              |                                         |
| Common de<br>Common de<br>Common de<br>Copy                                                                                                    | Ctrl+X<br>Ctrl+C |                        | Device name:<br>Module name: RF120C-RS422       |                                         |
| Canguages     Gard Reader/U:      Go online                                                                                                    | Ctrl+V<br>Ctrl+K |                        | Manufacturer information                        |                                         |
| Go offline                                                                                                    | Ctrl+M<br>Ctrl+D |                        | Manufacturer description SIEMENS AG             |                                         |
| roperues                                                                                                    | Alt+Enter        |                        | Frofile 15#0000<br>Profile details: 16#0000     | =                                       |
|                                                                                                    |                  |                        |                                                 |                                         |
| > Details view                                                                                                    |                  |                        | C Pronerties 11                                 | nfo 🕄 🖏 Diagnostics 📃 🗖 📥               |

Figure 5-2 Diagnostics view in the TIA Portal; "General" entry

| We Siemens - RF120C_Project           Project Edit View Insert Online Option           Image: Project Edit View Insert Online Option                                                                                                    | s Tools | Window Help                                                      | Si cooping of cooffing 1, 19 19 19 10 | _ ■ ×<br>Totally Integrated Automation |  |  |  |
|----------------------------------------------------------------------------------------------------|---------|------------------------------------------------------------------|---------------------------------------|----------------------------------------|--|--|--|
| Project tree I 4 RF120C Project > PLC 1 [CPU 1214C DC/DC/DC] > Local modules > RF120C 1                                                                                                    |         |                                                                  |                                       |                                        |  |  |  |
| Devices                                                                                                    |         |                                                                  |                                       |                                        |  |  |  |
| gg                                                                                                    |         | ✓ Diagnostics<br>General<br>Diagnostic status<br>Firmware undate | Diagnostic status                     | nline tools                            |  |  |  |
| Add new device       ▲     Devices & networks       ▼     ↓       ■     Devices & networks       ■     ↓       □     ↓       □     Device configuration       ♥     ↓       □     Device configuration       ♥     ↓       □     Device adaptore       ●     ↓       □     Device configuration       ♥     ↓       □     Device configuration       ♥     ↓       □     Device configuration       ♥     ↓       □     Device configuration       ♥     ↓       □     Device configuration       ♥     ↓       □     Device configuration       ●     ↓       □     Device configuration       ●     ↓       □     Device configuration       ●     ↓       ●     Device configuration       ●     ↓       ●     Device configuration       ●     ⊕       ●     Device configuration       ●     ⊕       ●     Device configuration       ●     Device configuration       ●     Device configuration       ● <t< td=""><td></td><td></td><td>Module exists.<br/>OK</td><td>P Tasks 🕒 Libra</td></t<> |         |                                                                  | Module exists.<br>OK                  | P Tasks 🕒 Libra                        |  |  |  |
| Generation     Generation     Generation     Generation     Generation     Generation     Generation     Generation     Generation     Generation                                                                                                    | •       |                                                                  | Standard diagnostics                  |                                        |  |  |  |
| FRI20c1     FRI20c1     FRI20c1     Common data     Common data     Counterstation settings     Counterstation settings     Counterstation settings     Counterstation setures                                                                                                    | M M     |                                                                  |                                       |                                        |  |  |  |
| ▶ 🕞 Card Reader/USB memory                                                                                                    |         |                                                                  | Diagnostics in hexadecimal Show h     |                                        |  |  |  |
| > Details view                                                                                                    |         |                                                                  | Roperties                             | 🔁 Info 📱 Diagnostics 📃 🗆 📥             |  |  |  |

Figure 5-3 Diagnostics view in the TIA Portal; "Diagnostic status" entry

#### 5.3.1 Structure of the status output parameter

There is always an error status in the Ident profile function if the output parameter ERROR = TRUE. The error can be analyzed (decoded) using the STATUS output parameter.

The STATUS output parameter is made up of 4 bytes:

| Byte   | Meaning                                                                                                    |
|--------|----------------------------------------------------------------------------------------------------|
| Byte 0 | Function numbers                                                                                                    |
|        | <ul> <li>Cx - error in bus communication (backplane bus, PROFINET,<br/>PROFIBUS)</li> </ul>                                             |
|        | E1 - transponder-related error                                                                                                    |
|        | E2 - error on the air interface                                                                                                    |
|        | E4 - reader hardware fault                                                                                                    |
|        | E5 - error in the communication between reader and FB                                                                                   |
|        | E6 - error in the user command                                                                                                    |
|        | E7 - error message generated by the FB                                                                                                  |
| Byte 1 | Error numbers                                                                                                    |
|        | This byte defines the meaning of the error code and the warnings. The error numbers have the followinig meaning:                        |
|        | 0x00 - no error, no warning                                                                                                    |
|        | <ul> <li>0x80 - error message from the backplane bus or from PROFIBUS DP-V1<br/>or PROFINET (in accordance with IEC 61158-6)</li> </ul> |
|        | • 0x81 0x8F - the controller reports an error according to the parameter "x" (0x8x).                                                    |
|        | 0xFE - error from the Ident profile or communications module/reader                                                                     |
| Byte 2 | Error code                                                                                                    |
| Byte 3 | Warnings                                                                                                    |
|        | In this byte, each bit has a separate meaning.                                                                                          |

#### 5.3.2 Error messages

#### Errors from the communications module/reader

The causes of these errors can, for example, be as follows:

- Errors have occurred in communication between the CM and the reader or between the reader and the transponder.
- The communications module is unable to process the command.

Byte 3 of the STATUS is not relevant for the error messages.

With certain error messages of the communications module, the ERR-LED also flashes (see the two tables below).

| Flashing of<br>ERR LED | Error in<br>STATUS               | Errors that have occurred                                                                             |
|------------------------|----------------------------------|----------------------------------------------------------------------------------------------------|
| 1x                     | E4 FE 07                         | No error<br>Communications module has started up and is waiting for an "init_run"                     |
| 3x                     | E4 FE 03                         | Error in the connection to the reader; the reader is not answering                                    |
| 5x                     | E6 FE 01                         | unknown command (all product families);<br>incorrect parameter assignment (RF600 only)                |
| 17x                    | E4 FE 01                         | Short-circuit or overload                                                                             |
| 18x                    | E4 FE 8D                         | Internal communication error of the communications module                                             |
| 19x                    | E4 FE 04                         | The reader does not have enough buffer on the communications module to store the command temporarily. |
| 20x                    | E4 FE 8D                         | Internal monitoring error of the communications module                                                |
| 21x                    | E4 FE 15                         | Incorrect parameter assignment of the communications module                                           |
| 23x                    | E4 FE 8C<br>E5 FE 01<br>E5 FE 04 | Communication error between Ident profile and communications module. Handshake error.                 |
| 25x                    | E5 FE 08                         | An error has occurrerd that makes a WRITE-CONFIG with Config = 3 necessary.                           |
| 30x                    | E5 FE 06<br>E6 FE 02<br>E6 FE 03 | Error when processing the command                                                                     |

Table 5-3 Evaluation of the ERR LED

|     | Byte |     | Description                                                                                                    |
|-----|------|-----|----------------------------------------------------------------------------------------------------|
| 0   | 1    | 2   |                                                                                                    |
| E1h | FEh  | 01h | Memory of the transponder cannot be written to                                                                                         |
|     |      |     | Transponder memory is defective                                                                                                    |
|     |      |     | • Transponder EEPROM was written too frequently and has reached the end of its service life                                            |
|     |      |     | RF600 transponder is write protected (Memory Lock)                                                                                     |
| E1h | FEh  | 02h | Presence error: The transponder has moved out of the transmission window of the reader. The command was executed only partially.       |
|     |      |     | Read command: IDENT_DATA has no valid data.                                                                                            |
|     |      |     | Write command: The transponder that has just left the antenna field contains an incomplete data record.                                |
|     |      |     | Operating distance from reader to transponder is not being maintained                                                                  |
|     |      |     | Configuration error: The data record to be processed is too large (in dynamic mode)                                                    |
|     |      |     | With timeout: No transponder in the antenna field                                                                                      |
| E1h | FEh  | 03h | Address error<br>The address area of the transponder has been exceeded.                                                                |
|     |      |     | Starting address of the command start has been incorrectly issued                                                                      |
|     |      |     | Transponder is not the correct type                                                                                                    |
|     |      |     | Attempted write access to write-protected areas                                                                                        |
| E1h | FEh  | 04h | Only during initialization: Transponder is unable to execute the initialization command                                                |
|     |      |     | Transponder is defective                                                                                                    |
| E1h | FEh  | 06h | Error in transponder memory<br>The transponder has never been written to or has lost the content of its memory due to battery failure. |
|     |      |     | Replace transponder (if battery bit is set)                                                                                            |
|     |      |     | Re-initialize transponder                                                                                                    |
| E1h | FEh  | 07h | Password error, wrong password (RF600)                                                                                                 |
| E1h | FEh  | 08h | The transponder in the antenna field does not have the expected UID or has no UID.                                                     |

## Table 5-4 Error messages from communications module/reader or from the Ident profile via the STATUS output parameter

| Byte     |                  |                 | Description                                                                                                    |
|----------|------------------|-----------------|----------------------------------------------------------------------------------------------------|
| 0        | 1                | 2               |                                                                                                    |
| 0<br>E2h | Byte<br>1<br>FEh | <b>2</b><br>01h | <ul> <li>Pescription</li> <li>Field interference on the reader<br/>The reader is receiving interference from its environment. <ul> <li>External interference field; the field of interference can be verified with the "inductive field indicator" of the STG</li> <li>The distance between two readers is too short and does not correspond to the configuration guidelines</li> <li>The connecting cable to the reader is disrupted, too long or does not comply with the specification</li> <li>MOBY U: Transponder has left the antenna field during communication.</li> <li>MOBY U: Communication between reader and transponder was aborted due to a disruption (e.g. person/foreign body moving between reader and transponder).</li> </ul> </li> <li>Too many transmission errors <ul> <li>The transponder is positioned exactly in the limit area of the transmission window</li> <li>Data transmission to the transponder is being affected by external interference</li> </ul> </li> <li>CRC sending error <ul> <li>The transponder reports CRC error frequently (transponder is positioned in the limit area of the reader; transponder and/or reader has a hardware defect)</li> </ul> </li> <li>Only during initialization: CRC error on receipt of acknowledgement from transponder (cause as for field interference on the reader)</li> <li>When formatting, the transponder must be in the transmission window of the reader, otherwise a timeout error will occur, in other words: <ul> <li>The transponder is located exactly in the limit area of the transmission window</li> </ul> </li> </ul> |
| E2h      | FEh              | 02h             | <ul> <li>The transponder is using too much current (defect)</li> <li>Bad FORMAT parameter setting for transponder EEPROM</li> <li>RF600: <ul> <li>No free ETSI channel</li> <li>Wrong communications standard selected in the "init_run" command</li> <li>Bad expert parameter</li> <li>Power check of the ETSI wireless profile is incorrect</li> </ul> </li> <li>More transponders are located in the transmission window than can be processed at the same time by the reader.</li> <li>RF600: Transponder power supply close to limit.</li> </ul>                                                                                                    |

| Byte |     |     | Description                                                                                                    |  |
|------|-----|-----|----------------------------------------------------------------------------------------------------|--|
| 0    | 1   | 2   |                                                                                                    |  |
| E4h  | FEh | 01h | <ul> <li>Short circuit or overload of the 24 V outputs</li> <li>The reader is using too much current.</li> <li>The reader cable is causing a short-circuit.</li> <li>Possible consequences:</li> <li>The affected output is turned off</li> <li>All outputs are turned off when total overload occurs</li> <li>A reset can only be performed by turning the 24 V yeltage off and on again</li> </ul>                                                                                                    |  |
|      |     |     | <ul> <li>and then starting "Reset_Reader"</li> </ul>                                                                                                    |  |
| E4h  | FEh | 03h | <ul> <li>Error in the connection to the reader; the reader is not answering.</li> <li>The cable between the communications module and reader is wired incorrectly or there is a cable break</li> <li>The 24 V supply voltage is not connected or is not on or has failed briefly</li> <li>Automatic fuse on the communications module has blown</li> <li>Hardware defect</li> <li>There is another reader in the vicinity and is this is active</li> <li>Execute init_run after error correction</li> <li>The antenna of the reader is turned off. A tag command to the communications module was started in this status.</li> <li>Turn on the antenna with the command "antenna on/off."</li> <li>The antenna is turned on (off) and has received an additional turn-on (turn-off) command</li> <li>The mode is unknown in the SET_ANT command</li> <li>The antenna on the reader is turned off or the antenna cable is defective</li> </ul> |  |
| E4h  | FEh | 04h | The reader does not have enough buffer on the communications module or reader to store the command temporarily.                                                                                                    |  |
| E4h  | FEh | 07h | Start-up message from communications module. The communications module was off and has not yet received a Reset_Reader (WRITE-CONFIG) command.  Execute an init_run                                                                                                    |  |
|      |     |     | Check your HW_CONNECT parameter assignments.                                                                                                    |  |

|     | Byte |     | Description                                                                                                    |  |
|-----|------|-----|----------------------------------------------------------------------------------------------------|--|
| 0   | 1    | 2   |                                                                                                    |  |
| E4h | FEh  | 8Ch | <ul> <li>Communication error between Ident profile and communications module. Handshake error.</li> <li>UDT of this communications module is overwritten by other program sections</li> <li>Check parameter settings of communications modules in the UDT</li> <li>Check the Ident profile command that caused this error</li> <li>Start init_run command after error correction</li> <li>Backplane bus/PROFIBUS DP/PROFINET error occurred</li> </ul>                                                                                                    |  |
|     |      |     | <ul> <li>This error is only indicated when access monitoring has been enabled in the PROFIBUS configuration.</li> <li>Backplane bus/PROFIBUS DP/PROFINET bus connection was interrupted (wire break on the bus; bus connector on the communications module was briefly unplugged)</li> <li>Backplane bus/PROFIBUS DP/PROFINET master no longer addressing communications module</li> <li>Execute an init_run</li> <li>The communications module has detected a frame interruption on the bus. The backplane bus, PROFIBUS or PROFINET may have been reconfigured (e.g. with HW Config)</li> </ul>                                         |  |
| E4h | FEh  | 8Dh | <ul> <li>Internal communication error of the communications module         <ul> <li>Connector contact problem on the communications module</li> <li>Hardware of the communications module has a defect; → Send in communications module for repair</li> <li>Start init_run command after error correction</li> </ul> </li> <li>Internal monitoring error of the communications module         <ul> <li>Program execution error on the communications module</li> <li>Cycle power to the communications module</li> <li>Start init_run command after error correction</li> <li>MOBY U: Watchdog error on the reader</li> </ul> </li> </ul> |  |
| E4h | FEh  | 8Eh | <ul> <li>Running command canceled by WRITE-CONFIG (init_run or cancel) or bus connector removed</li> <li>Communication with the transponder was aborted by init_run</li> <li>This error can only be reported on init_run or cancel</li> </ul>                                                                                                    |  |
| E5h | FEh  | 01h | Incorrect sequence number order (SN) on the communications module                                                                                                    |  |
| E5h | FEh  | 02h | Incorrect sequence number order (SN) in the Ident profile                                                                                                    |  |
| E5h | FEh  | 04h | Invalid data block number (DBN) on the communications module                                                                                                    |  |
| E5h | FEh  | 05h | Invalid data block number (DBN) in the Ident profile                                                                                                    |  |
| E5h | FEh  | 06h | Invalid data block length (DBL) on the communications module                                                                                                    |  |
| E5h | FEh  | 07h | Invalid data block length (DBL) in the Ident profile                                                                                                    |  |

5.3 FB error messages

|     | Byte |     | Description                                                                                                    |
|-----|------|-----|----------------------------------------------------------------------------------------------------|
| 0   | 1    | 2   |                                                                                                    |
| E5h | FEh  | 08h | <ul> <li>Previous command is active or buffer overflow</li> <li>The user sent a new command to the communications module although the last command was still active.</li> <li>Active command can only be terminated with an init_run</li> <li>Before a new command can be started, the DONE bit must be 1; exception: init_run</li> <li>Two Ident profile calls were had the same parameter settings ("ASM_address" and "ASM_channel")</li> <li>Two Ident profile calls are using the same pointer</li> <li>Start init_run command after error correction</li> <li>When working with command repetition (e.g., fixed code transponder), no data is fetched from the transponder. The data buffer on the communications module has overflowed. Transponder data has been lost.</li> </ul>                                                                                                    |
| E5h | FEh  | 09h | The communications module executes a hardware reset (INIT_ACTIVE set to "1"). INIT is expected from the Ident profile (bit 15 in the cyclic control word).                                                                                                    |
| E5h | FEh  | 0Ah | The "CMD" command code and the relevant acknowledgement do not match. This can be a software error or synchronization error that cannot occur in normal operation.                                                                                                    |
| E5h | FEh  | 0Bh | Incorrect sequence of acknowledgement message frames (TDB / DBN)                                                                                                    |
| E5h | FEh  | 0Ch | Synchronization error (incorrect increment of AC_H / AC_L and CC_H / CC_L in the cyclic control word). INIT had to be executed                                                                                                    |
| E6h | FEh  | 01h | <ul> <li>Unknown command</li> <li>Ident profile transfers an uninterpretable command to the communications module.</li> <li>The AdvancedCmd block was supplied with an incorrect CMD.</li> <li>The CMD input of the AdvancedCmd block was overwritten by the user.</li> <li>The transponder has signaled an address error.</li> </ul>                                                                                                    |
| E6h | FEh  | 02h | Invalid command index CI                                                                                                    |
| E6h | FEh  | 03h | <ul> <li>Bad parameter assignment of the communications module or reader <ul> <li>Check INPUT parameter in FB 101</li> <li>Check parameters in HW Config</li> <li>WRITE-CONFIG command has been incorrectly parameterized</li> <li>After a startup, the communications module has still not received an init_run</li> </ul> </li> <li>The command cannot be executed with the parameter assignment of the communications module on PROFIBUS/PROFINET. <ul> <li>Length of the input/output areas too small for the cyclic I/O word. Did you use the correct GSD file?</li> <li>Command (e.g. READ) issued with too much user data</li> </ul> </li> <li>Error when processing the command <ul> <li>The data in the AdvancedCmd or PIB_COMMAND contain errors (e.g. WRITE command with length = 0); check AdvancedCmd or PIB_COMMAND and execute init_run</li> <li>Communications module hardware defective: Communications module receives wrong data during init_run</li> <li>AB byte does not comply with the user data length</li> </ul> </li> </ul> |
|     |      |     | <ul> <li>Wrong reset function block was selected</li> <li>Regardless of the selected reader system, use the "Reset_Reader" function block</li> </ul>                                                                                                    |

Communications module RF120C with application blocks for S7-1200 and S7-1500 Operating Instructions, 07/2013, C79000-G8976-C328-01

|     | Byte |     | Description                                                                                                    |
|-----|------|-----|----------------------------------------------------------------------------------------------------|
| 0   | 1    | 2   |                                                                                                    |
| E6h | FEh  | 04h | <ul> <li>Presence error: A transponder has passed by a reader without being processed by a command.</li> <li>This error message is not reported immediately. Instead, the communications module is waiting for the next command (read, write). This command is immediately replied to with this error. This means that a read or write command is not processed. The next command is executed normally again by the communications module.</li> <li>An init_run from the Ident profile also resets this error status.</li> <li>Bit 2 is set in the OPT1 parameter and there is no transponder in the transmission window.</li> </ul> |
| E6h | FEh  | 05h | <ul> <li>An error has occurred that makes a Reset_Reader (WRITE-CONFIG with Config = 3) necessary.</li> <li>Error(s) in the WRITE-CONFIG command</li> <li>Start init_run command after error correction</li> <li>Check the HW_CONNECT parameter.</li> </ul>                                                                                                    |
| E6h | FEh  | 06h | The timer for "Reset_Reader" has elapsed                                                                                                    |
| E7h | FEh  | 01h | In this state, only the "Reset_Reader" command is permitted.                                                                                                    |
| E7h | FEh  | 02h | The CMD command code is not permissible.                                                                                                    |
| E7h | FEh  | 03h | The length parameter of the command is too long.<br>It does not match the global data reserved in the send data buffer (TXBUF).                                                                                                    |
| E7h | FEh  | 04h | Overflow of the receive data buffer (RXBUF)<br>More data was received than memory available in the RXBUF                                                                                                    |
| E7h | FEh  | 05h | This error tells the user that only an INIT command is permissible as the next command. All other commands are rejected.                                                                                                    |
| E7h | FEh  | 06h | Wrong index (outside range of 101 to 108)                                                                                                    |
| E7h | FEh  | 07h | Communications module does not respond to INIT (INIT_ACTIVE is expected in the cyclic status message).                                                                                                    |
| E7h | FEh  | 08h | Time exceeded during INIT<br>(60 seconds according to TC3WG9)                                                                                                    |
| E7h | FEh  | 09h | Command repetition is not supported.                                                                                                    |
| Fxh | FEh  | xxh | An FxFExxh error is identical to the corresponding ExFExxh error (see ExFExxh).<br>Byte 3 contains additional warning information.                                                                                                    |

#### Errors from backplane bus

The transport layer of the bus system being used (backplane bus, PROFIBUS, PROFINET) is signaling an error. For precise troubleshooting and analysis, a PROFIBUS tracer can be useful. For PROFINET, the open source software "Wireshark" can be used. The PROFIBUS or PROFINET system diagnostics can provide further information about the cause of the error.

|     | Byte |     | Description                                                                                                    |
|-----|------|-----|----------------------------------------------------------------------------------------------------|
| 0   | 1    | 2   |                                                                                                    |
| Cxh | 80h  | 0Ah | Communications module is not ready (temporary message)                                                                                                    |
|     |      |     | • This message is received by a who is not using the Ident profile and is polling the communications module acyclically and at short intervals.                                                                            |
| Cxh | 8xh  | 7Fh | Internal error on parameter x. Cannot be remedied by the user.                                                                                                    |
| Cxh | 8xh  | 22h | Area length error when reading a parameter.<br>This error code indicates that parameter x is partially or completely outside the operand range or the<br>length of a bit array for an ANY parameter is not divisible by 8. |
| Cxh | 8xh  | 23h | Area length error when writing a parameter.<br>This error code indicates that parameter x is partially or completely outside the operand range or the<br>length of a bit array for an ANY parameter is not divisible by 8. |
| Cxh | 8xh  | 24h | Area error when reading a parameter.<br>This error code indicates that parameter x is in a range that not allowed for the system function.                                                                                 |
| Cxh | 8xh  | 25h | Area error when writing a parameter.<br>This error code indicates that parameter x is in a range that is not allowed for the system function.                                                                              |
| Cxh | 8xh  | 26h | Parameter contains a time cell number which is too high.                                                                                                    |
| Cxh | 8xh  | 27h | Parameter contains a counter cell number which is too high.                                                                                                    |
| Cxh | 8xh  | 28h | Alignment error when reading a parameter.<br>The reference to parameter x is an operand whose bit address is not equal to 0.                                                                                               |
| Cxh | 8xh  | 29h | Alignment error when writing a parameter.<br>The reference to parameter x is an operand whose bit address is not equal to 0.                                                                                               |
| Cxh | 8xh  | 30h | Parameter is in write-protected global DB.                                                                                                    |
| Cxh | 8xh  | 31h | Parameter is in write-protected instance DB.                                                                                                    |
| Cxh | 8xh  | 32h | Parameter contains DB number which is too high.                                                                                                    |
| Cxh | 8xh  | 34h | Parameter contains FC number which is too high.                                                                                                    |
| Cxh | 8xh  | 35h | Parameter contains FB number which is too high.                                                                                                    |
| Cxh | 8xh  | 3Ah | Parameter contains the number of a DB that is not loaded.                                                                                                    |
| Cxh | 8xh  | 3Ch | Parameter contains the number of an FC that is not loaded.                                                                                                    |
| Cxh | 8xh  | 3Eh | Parameter contains the number of an FB that is not loaded.                                                                                                    |
| Cxh | 8xh  | 42h | An access error has occurred while the system wanted to read out a parameter from the I/O area of the inputs.                                                                                                    |
| Cxh | 8xh  | 43h | An access error has occurred while the system wanted to write a parameter to the I/O area of the outputs.                                                                                                    |
| Cxh | 8xh  | 44h | Error on n-th (n > 1) read access after occurrence of an error.                                                                                                    |
| Cxh | 8xh  | 45h | Error on n-th (n > 1) write access after occurrence of an error.                                                                                                    |
| Cxh | 80h  | 90h | Specified logical base address is invalid: No assignment in SDB1/SDB2x exists, or it is not a base address.                                                                                                    |

Table 5-5 Error messages from the backplane bus using the STATUS output parameter

Communications module RF120C with application blocks for S7-1200 and S7-1500 Operating Instructions, 07/2013, C79000-G8976-C328-01

|     | Byte |      | Description                                                                                                    |
|-----|------|------|----------------------------------------------------------------------------------------------------|
| 0   | 1    | 2    |                                                                                                    |
| Cxh | 80h  | 92h  | A type other than BYTE has been specified in an ANY reference.                                                                                                    |
| Cxh | 80h  | 93h  | The area identifier contained in the configuration (SDB1, SDB2x) of the logical address is not permitted for these SFCs. Permitted:                                                                                                    |
|     |      |      | • 0 = S7-400                                                                                                    |
|     |      |      | • 1 = S7-300                                                                                                    |
|     |      |      | • 2, 7 = DP modules and backplane bus                                                                                                    |
| Cxh | 80h  | A0h  | Negative acknowledgment when reading from module; Ident profile fetches acknowledgment although<br>no acknowledgment is ready<br>A user who is not using the Ident profile wants to fetch DS 101 (or DS 102 to DS 104) although no<br>acknowledgment is available. |
|     |      |      | <ul> <li>Perform an init_run to resynchronize communications module and application</li> </ul>                                                                                                    |
| Cxh | 80h  | A1h  | Negative acknowledgment when writing to the module; Ident profile sends command although a communications module cannot receive a command                                                                                                    |
| Cxh | 80h  | A2h  | DP protocol error in layer 2 could be a hardware defect                                                                                                    |
| Cxh | 80h  | A3h  | DP protocol error in Direct-Data-Link-Mapper or User-Interface/User could be a hardware defect                                                                                                    |
| Cxh | 80h  | B0h  | SFC not possible for module type.                                                                                                    |
|     |      |      | Data record unknown to module.                                                                                                    |
|     |      |      | <ul> <li>Data record number ≥ 241 is not allowed.</li> </ul>                                                                                                    |
|     |      |      | <ul> <li>Data records 0 and 1 are not permitted for SFC 58 "WR_REC".</li> </ul>                                                                                                    |
| Cxh | 80h  | B1h  | The length specified in the RECORD parameter is wrong.                                                                                                    |
| Cxh | 80h  | B2h  | The configured slot is not occupied.                                                                                                    |
| Cxh | 80h  | B3h  | Actual module type is not the module type specified in SDB1                                                                                                    |
| Cxh | 80h  | C0h  | RDREC:                                                                                                    |
|     |      |      | The module has the data record, but there is not yet any data to be read.                                                                                                    |
|     |      |      | WRREC:                                                                                                    |
|     |      |      | Communications module is not ready to receive new data                                                                                                    |
|     | 0.01 | 0.11 | - Wait until the cyclic counter has been incremented                                                                                                    |
| Cxh | 80h  | C1h  | The data of the preceding write job on the module for the same data record have not yet been processed by the module.                                                                                                    |
| Cxh | 80h  | C2h  | The module is currently processing the maximum possible number of jobs for a CPU.                                                                                                    |
| Cxh | 80h  | C3h  | Required resources (memory, etc.) are currently in use.                                                                                                    |
|     |      |      | This error is not reported by the Ident profile. If this error occurs, the Ident profile waits until the system is able to provide resources again.                                                                                                    |
| Cxh | 80h  | C4h  | Communication Errors                                                                                                    |
|     |      |      | Parity error                                                                                                    |
|     |      |      | SW ready not set                                                                                                    |
|     |      |      | Error in block length management                                                                                                    |
|     |      |      | Checksum error on CPU side                                                                                                    |
|     |      |      | Checksum error on module side                                                                                                    |
| Cxh | 80h  | C5h  | Distributed I/O not available.                                                                                                    |
| Dxh | 8xh  | xxh  | A Dx8xxxh error is identical to the corresponding Cx8xxxh error (see Cx8xxxh).<br>Byte 3 contains additional warning information.                                                                                                    |

#### 5.3.3 Warnings

Byte 3 of the STATUS output parameter indicates warnings if byte 0 of the STATUS (function numbers) has the value "Fxh" or "Dxh".

No warnings are indicated with the RF120C.

### 5.4 Module replacement

The configuration data of the RF120C is stored on the local CPU. When necessary, this allows simple replacement of this communications module without needing to re-load the project data on the module.

When the CM starts up again, the CPU automatically transfers the stored data to the CM.

You will find information on installing/removing a CM in the section "Installing and commissioning the RF120C (Page 12)".

5.4 Module replacement

## **Technical data**

|                                                                                           | 6GT2002-0LA00                                     |
|-------------------------------------------------------------------------------------------|---------------------------------------------------|
| Product type designation                                                                  | RF120C                                            |
|                                                                                           |                                                   |
| Transmission rate                                                                         |                                                   |
| maximum transmission rate                                                                 |                                                   |
| on point-to-point connections (serial)                                                    | 115.2 Kbps                                        |
|                                                                                           |                                                   |
| Interfaces                                                                                |                                                   |
| Design of the interface for<br>point-to-point connection                                  | RS-422                                            |
| Max. cable length                                                                         | 1000 m, reader-dependent                          |
| Number of connectable readers                                                             | 1                                                 |
| Electrical connection version                                                             |                                                   |
| of the backplane bus                                                                      | S7-1200 backplane bus                             |
| For supply voltage                                                                        | Screw terminals                                   |
| Version of the interface (to the reader)                                                  | 9-pin D-sub female                                |
| Max. block length                                                                         | 1 word cyclic / 240 bytes acyclic                 |
|                                                                                           |                                                   |
| Mechanical specifications                                                                 |                                                   |
| Material                                                                                  | Xantar MX 1094                                    |
| Color                                                                                     | Ti-Grey 24L01                                     |
| Maximum tightening torque of                                                              | 0.45 Nm                                           |
| the screw for securing the equipment                                                      |                                                   |
|                                                                                           |                                                   |
|                                                                                           |                                                   |
|                                                                                           |                                                   |
| Rated value                                                                               |                                                   |
| Permissible range                                                                         | • 20 to 30 VDC                                    |
| Current consumption                                                                       |                                                   |
| via backplane bus                                                                         | <ul> <li>typically 110 mA; max. 250 mA</li> </ul> |
| <ul> <li>from ext. power supply,<br/>without devices connected</li> </ul>                 | <ul> <li>typically 30 mA</li> </ul>               |
| <ul> <li>from ext. power supply,<br/>including connected devices <sup>2)</sup></li> </ul> | • max. 1 A                                        |
| Galvanic isolation                                                                        | Yes                                               |

#### Table 6-1 Technical specifications of the RF120C

Communications module RF120C with application blocks for S7-1200 and S7-1500 Operating Instructions, 07/2013, C79000-G8976-C328-01

|                                             | 6GT2002-0LA00                                                                                                  |
|---------------------------------------------|----------------------------------------------------------------------------------------------------|
| Permitted embient conditions                |                                                                                                    |
|                                             |                                                                                                    |
|                                             |                                                                                                    |
| • during operation (nonzontal installation) | • 0+55 C                                                                                                    |
| during operation (vertical installation)    | • 0+45°C                                                                                                    |
| During transport and storage                | • -40 +70 °C                                                                                                   |
| Degree of protection                        | IP20                                                                                                    |
| Shock resistance                            | to IEC 61131-2                                                                                                 |
| Shock acceleration                          | 300 m/s²                                                                                                    |
| Vibration acceleration                      | 100 m/s <sup>2</sup>                                                                                           |
| Design, dimensions, and weight              |                                                                                                    |
| Dimensions (W°x H°x°D)                      | 30 x 100 x 75 mm                                                                                               |
| Weight                                      | 0.15 kg                                                                                                    |
| Type of mounting                            | S7-1200 rack                                                                                                   |
| Product functions                           |                                                                                                    |
| LED display                                 | 4 LEDs for reader connection,<br>1 LED for device status                                                       |
| Function blocks SIMATIC S7-1200 and S7-1500 | Library with function blocks:<br>Read, Write, Read_EPC-ID, Write_EPC-ID, Set_Ant,<br>Reset_Reader, AdvancedCmd |
| Transponder addressing                      | Direct access via addresses                                                                                    |
| Communications protocol                     | S7 communication                                                                                               |
| Commands                                    | Initialize transponder,<br>Read data from transponder,<br>Write data to transponder, etc.                      |
| Standards, specifications, approvals        |                                                                                                    |
| Approvals                                   | CE, FCC, cULus (File E85972), KCC, C-Tick                                                                      |
| MTBF (at 40°C)                              | 196 years                                                                                                    |
|                                             |                                                                                                    |

All supply and signal voltages must be safety extra-low voltage (SELV/PELV according to EN 60950)
 24 V DC supply: Safety (electrical) isolation of low voltage (SELV / PELV acc. to EN 60950)

<sup>2)</sup> The power supply must provide the required current of max. 1 A during brief power outages of  $\leq$  20 ms.

## **Dimension drawings**

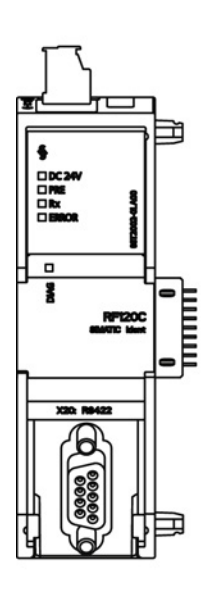

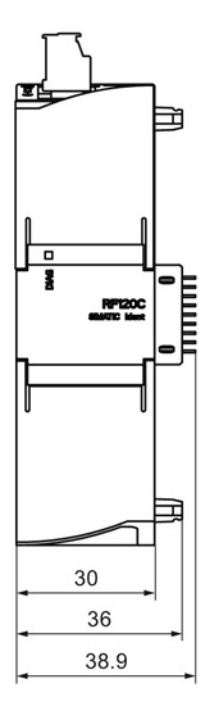

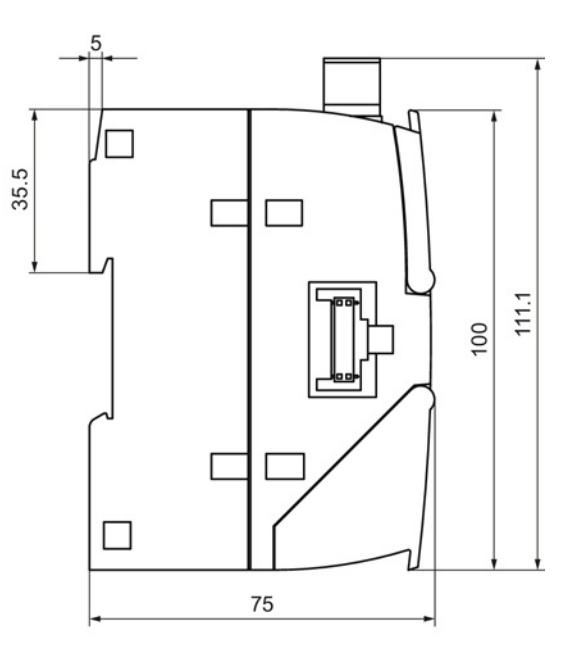

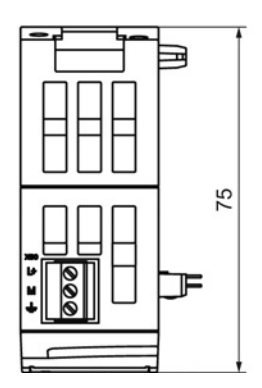

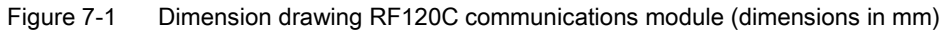

Communications module RF120C with application blocks for S7-1200 and S7-1500 Operating Instructions, 07/2013, C79000-G8976-C328-01 Dimension drawings

## Appendix

#### A.1 Approvals and standards

#### A.1.1 Approvals

#### Note

#### Granted approvals on the type plate of the device

The specified approvals apply only when the corresponding mark is printed on the product. You can check which of the following approvals have been granted for your product by the markings on the type plate.

#### **Current approvals**

SIMATIC NET products are regularly submitted to the authorities and approval centers for approvals relating to certain markets and applications.

Contact your Siemens representative if you would like a list of the current approvals or check the Internet pages of Siemens Automation Customer Support:

Current approvals (http://support.automation.siemens.com/WW/view/en/44632196)

Go to the relevant product there and select the "Certificates" entry type from the "Entry list" tab.

#### Approvals for SIMATIC NET products

You will find an overview of the approvals granted for SIMATIC NET products including approvals for shipbuilding on the Internet pages of the Siemens Automation Customer Support:

Overview of the approvals granted (http://support.automation.siemens.com/WW/view/en/57337426)

#### Overview of the approvals and standards

The CM RF120C has the following approvals and meets the following standards:

- cULus LISTED IND. CONT. EQ.
- C-TICK

A.1 Approvals and standards

- EC directives and standards
  - EC directive 2004/108/EC "Electromagnetic Compatibility" (EMC directive) according to the following standards:

EN 61000-4-2, EN 61000-4-3, EN 61000-4-4, EN 61000-4-5, EN 61000-4-6, EN 61000-4-11, EN 61000-6-2, EN 61000-6-4

- EU Directive 2011/65/EU (RoHS)
- Use in an industrial environment according to the following standards:

EN 61000-6-2:2005, EN 61000-6-4:2007

- FCC
- KCC-REM-S49-SIMATICRF

#### EC Declaration of Conformity

CE

The RF120C communications module meets the general and safety-related requirements of the following EC directives and conforms to the harmonized European standards (EN) for programmable controllers published in the official gazettes of the European Union:

- EC directive 2006/95/EC "Electrical Equipment Designed for Use within Certain Voltage Limits" (low voltage directive)
  - EN 61131-2:2007 Programmable logic controllers equipment requirements and tests
- EC directive 2004/108/EC "Electromagnetic Compatibility Directive" (EMC directive)
  - Emission

EN 61000-6-4 + A1:2007/2011: Industrial area

Immunity

EN 61000-6-2:2005: Industrial area

 Directive 2002/95/EC of the European Parliament and of the Council of 27 January 2003 on the restriction of the use of certain hazardous substances in electrical and electronic equipment

The CE Declaration of Conformity is available for the responsible authorities at the following address:

Siemens Aktiengesellschaft Industry Automation Industrielle Kommunikation SIMATIC NET Postfach 4848 D-90327 Nürnberg Germany

You will find the CE Declaration of Conformity for this product on the Internet at the following address:

CE declaration of conformity (http://support.automation.siemens.com/WW/view/en/10805817)

Appendix A.1 Approvals and standards

#### cULus certification

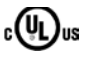

Underwriters Laboratories Inc. in accordance with

• UL 508 (Industrial Control Equipment)

C-Tick approval

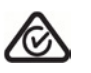

The product meets the requirements of the standards according to AS/NZS 61000.6.4:2007 (Class A).

Additional information is available in the Operating Instructions "S7-1200 Programmable Controller".

#### FCC approval

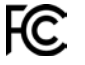

FCC Code of Federal Regulations CFR 47, Part 15, Sections 15.107 and 15.109 (Class A)

Industry Canada Interference -Causing-Equipment Standard ICES-003 Issue 4, Sections 5.2 and 5.4 (Digital Apparatus)

KCC approval

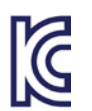

KCC-REM-S49-SIMATICRF

A.1 Approvals and standards

#### A.1.2 Standards and test regulations

#### Industrial environments

The product was developed for use in industrial environments.

| Application | Requirements for emissions  | Requirements for immunity |
|-------------|-----------------------------|---------------------------|
| Industry    | EN 61000-6-4 + A1:2007/2011 | EN 61000-6-2:2005         |

#### Electromagnetic compatibility (EMC)

The electromagnetic compatibility (EMC) of an electrical device is its capability of functioning as intended in an electromagnetic environment without emitting electromagnetic interference that could impair the operation of other electrical devices in the vicinity.

| Electromagnetic compatibility - immunity                                             |                                                                                                    |  |
|--------------------------------------------------------------------------------------|----------------------------------------------------------------------------------------------------|--|
| EN 61000-4-2<br>Electrostatic discharge                                              | 8 kV air discharge to all surfaces<br>4 kV contact discharge to exposed conductive surfaces                                            |  |
| EN 61000-4-3<br>Radiated electromagnetic field                                       | 80 1 000 MHz, 10 V/m, 80 % AM at 1 kHz<br>1.4 2.0 GHz, 3 V/m, 80 % AM at 1 kHz<br>2.0 2.7 GHz, 1 V/m, 80 % AM at 1 kHz                 |  |
| EN 61000-4-4<br>Fast transient bursts                                                | 2 kV, 5 kHz with coupling network to AC and DC system power<br>1 kV, 5 kHz with coupling clamp to inputs/outputs                       |  |
| EN 61000-4-5<br>Surge immunity                                                       | DC systems - 2 kV common mode, 1 kV push-pull<br>For DC systems (I/O signals, DC power supplies), external protection is<br>necessary. |  |
| EN 61000-4-6<br>Conducted disturbances                                               | 150 kHz to 80 MHz, 10 V RMS, 80 % AM at 1 kHz                                                                                          |  |
| Electromagnetic compatibility - emission                                             |                                                                                                    |  |
| Conducted emissions<br>EN 61000-6-4, class A<br>0.15 MHz to 5 MHz<br>5 MHz to 30 MHz | < 79 dB (μV) quasi peak; <66 dB (μV) average<br>< 73 dB (μV) quasi peak; <60 dB (μV) average                                           |  |
| Radiated emissions<br>EN 61000-6-4, class A<br>30 MHz to 230 MHz<br>230 MHz to 1 GHz | < 40 dB (μV/m) quasi peak; measured at 10 m<br>< 47 dB (μV/m) quasi peak; measured at a distance of 10 m                               |  |

#### **Environmental conditions**

| Environmental conditions - transportation and storage                 |                                                                                                    |  |
|-----------------------------------------------------------------------|----------------------------------------------------------------------------------------------------|--|
| EN 60068-2-2, Test Bb, dry heat and EN 60068-2-1 Test Ab, cold        | -40 °C +70 °C                                                                                                    |  |
| EN 60068-2-30, Test Db, damp heat                                     | 25 °C to 55 °C, 95% humidity                                                                                                    |  |
| EN 60068-2-14, Test Na, temperature shock                             | -40 °C to +70 °C, dwell time 3 hours, 2 cycles                                                                                                    |  |
| EN 60068-2-32 Free fall                                               | 0.3 m, five times, in product packaging                                                                                                    |  |
| Atmospheric pressure                                                  | 1 080 660 hPa (corresponding to an altitude of -1 000 to 3 500 m)                                                                                     |  |
| Environmental conditions - operation                                  |                                                                                                    |  |
| Ambient temperatures / air humidity<br>(inlet air 25 mm below device) | 0 °C to 55 °C for horizontal installation of the rack<br>0 °C to 45 °C for vertical installation of the rack<br>95% relative humidity, non-condensing |  |
| Atmospheric pressure                                                  | 1080 795 hPa (corresponding to an altitude of -1000 to 2,000 m)                                                                                       |  |
| EN 60068-2-14, Test Nb, temperature change                            | 5 °C to 55 °C, 3 °C / minute                                                                                                    |  |
| EN 60068-2-27 Mechanical shock                                        | 15 g, 11 ms pulse, 3 positive and 3 negative shocks in each of the 3 axes (half sine)                                                                 |  |
| EN 60068-2-6 Sinusoidal vibration (DIN rail mount)                    | 3.5 mm at 5 8.4 Hz; 9.8 m/s <sup>2</sup> at 8.4 150 Hz;<br>10 sweep cycles per axis, 1 Octave/minute                                                  |  |

#### **Protection class**

• Protection class III according to EN 61131-2 (protective conductor not required)

#### Degree of protection

- Mechanical protection to EN 60529: IP20
  - Protects against finger contact with high voltage as tested using a standard probe. External protection required for dust, dirt, water and foreign objects of < 12.5 mm in diameter.

A.2 Connecting cable

## A.2 Connecting cable

#### A.2.1 Routing of standard cables

#### Connecting cable for RF120C

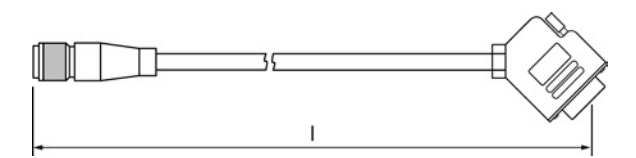

Figure A-1 Connecting cable M12 ↔ D-sub

- Connecting cable betw. RF120C ↔ RF200/RF300/RF600, MV400
- Length: 2 m, 5 m, 10 m

#### Extension cable

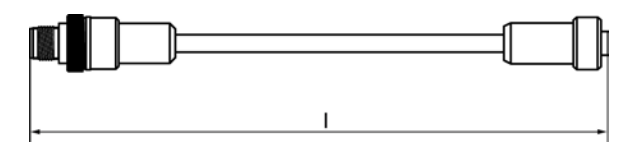

Figure A-2 Extension cable M12  $\leftrightarrow$  M12

- Extension cable for all readers
- Length: 2 m, 5 m, 10 m, 20 m, 50 m

#### Connecting cable MOBY U

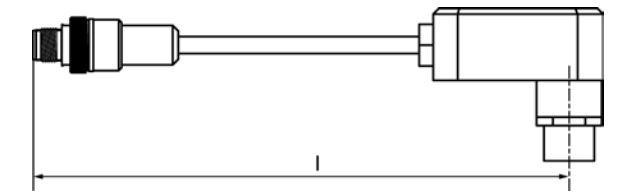

Figure A-3 M12 connecting cable ↔ reader

- Can only be used in conjunction with a connecting cable 6GT2091-4Lxxx.
- Length: 2 m, 5 m
### Connecting cable MOBY D

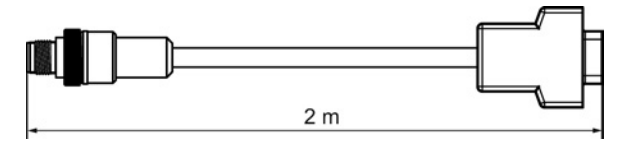

Figure A-4 Connecting cable M12 ↔ D-sub

- Can only be used in conjunction with a connecting cable 6GT2091-4Lxxx.
- Length: 2 m

### Maximum cable length

The RF120C can be operated with every reader configuration with the maximum cable length of 50 m. In some situations, longer connecting cables up to 1000 m are possible. The current consumption of the connected reader must, however, be taken into account. You will find further information in the relevant system manuals.

Do not connect more than 2 pieces of cable (3 pieces for MOBY U/D) together to form a longer cable since this produces additional contact resistance.

### Pin assignment

| D-sub connector (male) |   |   | M12 connector (female) |
|------------------------|---|---|------------------------|
|                        | 1 | 1 |                        |
|                        | 6 | 2 |                        |
|                        | 5 | 3 |                        |
| 5 9                    | 7 | 4 |                        |
| • •                    | 4 | 5 |                        |
| •                      | 8 | 6 |                        |
| 1• 6                   | - | 7 |                        |
|                        | 9 | 8 |                        |
|                        | 2 | - |                        |
|                        | 3 | - | ]                      |

Table A-1 Connecting cable D-sub ↔ M12

A.2 Connecting cable

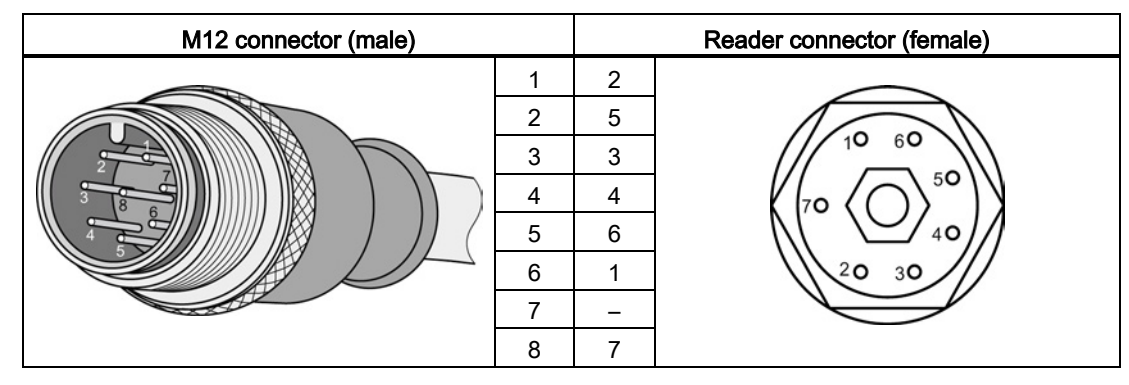

Table A- 2 M12 connecting cable ↔ reader

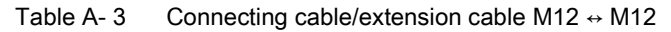

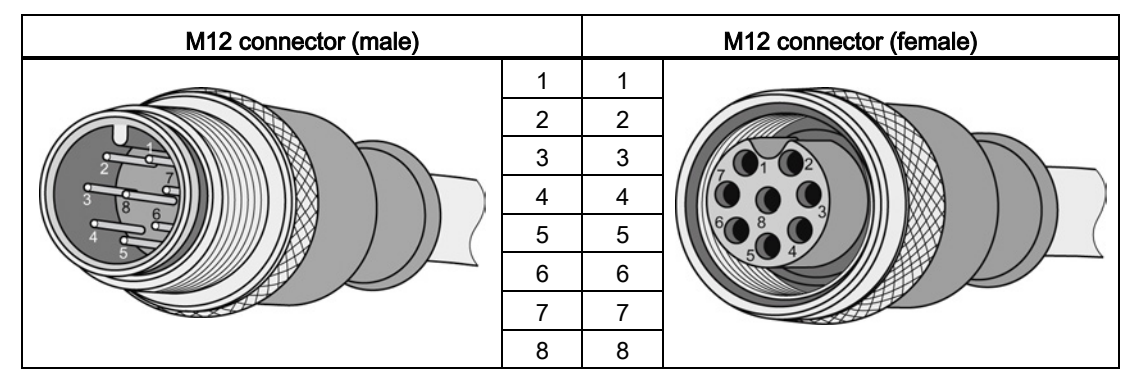

Table A- 4 Connecting cable M12 ↔ D-sub 9-pin

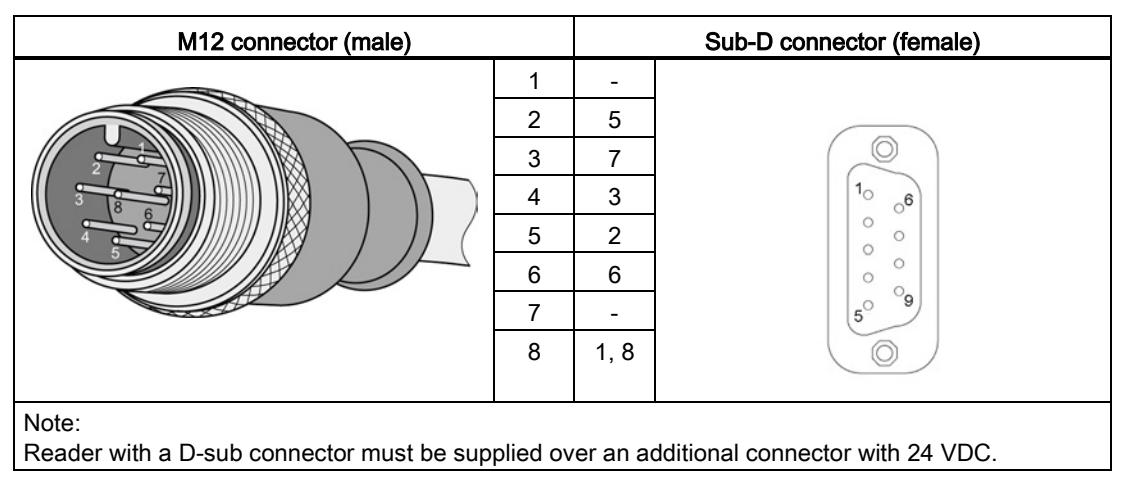

### A.2.2 Self-assembled cables

A reader connector plug with screw terminals is available for users who want to individually assemble their own cables (refer to the relevant system manual). Cables and reader connectors can be ordered from the catalog "ID 10 Industrial Identification Systems".

#### Cable structure

You will need cables of the following specifications for self-assembled cables:

- 7 x 0.25 mm<sup>2</sup>
- LiYC11Y 7 x 0.25

#### Connectors

D-sub and M12 connectors can be obtained from specialist dealers (e.g. Binder).

#### Pin assignment

You will find the pinout in the section "Pinout of the D-sub socket (Page 20)".

A.3 Ordering data

## A.3 Ordering data

### A.3.1 Ordering data for RF120C

### RF120C communications module

| Table A- 5 | Communications module |
|------------|-----------------------|
| able A- 5  | Communications module |

| Name                         | Order number  |
|------------------------------|---------------|
| RF120C communications module | 6GT2002-0LA00 |

### RF120C communications module accessories

#### Table A-6 RF120C communications module accessories

| Name                                                                                |        | Order number  |
|-------------------------------------------------------------------------------------|--------|---------------|
| Connecting cable RF120C;                                                            | 2.0 m  | 6GT2091-4LH20 |
| RF120C ↔ RF200/RF300/RF600, MV400                                                   | 5.0 m  | 6GT2091-4LH50 |
|                                                                                     | 10.0 m | 6GT2091-4LN10 |
| Extension cable for all readers;                                                    | 2.0 m  | 6GT2091-4FH20 |
| straight connector                                                                  | 5.0 m  | 6GT2091-4FH50 |
|                                                                                     | 10.0 m | 6GT2091-4FN10 |
|                                                                                     | 20.0 m | 6GT2891-4FN20 |
|                                                                                     | 50.0 m | 6GT2891-4FN50 |
| Extension cable for all readers; connector angled on reader                         | 2.0 m  | 6GT2891-4JH20 |
| MOBY D connecting cable;<br>only in conjunction with the RF120C connecting<br>cable | 2.0 m  | 6GT2691-4FH20 |
| MOBY U connecting cable;                                                            | 2.0 m  | 6GT2091-4FH20 |
| only in conjunction with the RF120C connecting cable                                | 5.0 m  | 6GT2091-4FH50 |

### A.3.2 Ordering data for SIMATIC S7-1200 accessories

You will find the complete ordering overview for the SIMATIC S7-1200

- in the Operating Instructions "S7-1200 Programmable Controller" or
- in the catalog "ST 70, Totally Integrated Automation and Micro Automation".

## A.3.3 Further ordering data

#### Table A-7 SIMATIC manual collection

| Name                      | Order number       | Content                                           |
|---------------------------|--------------------|---------------------------------------------------|
| SIMATIC manual collection | 6ES7998-8XC01-8YE0 | Contains all SIMATIC manuals in electronic format |

### Table A- 8 RFID accessories

| Name                                        | Order number  | Content                                                                                                    |
|---------------------------------------------|---------------|----------------------------------------------------------------------------------------------------|
| DVD "RFID Systems Software & Documentation" | 6GT2080-2AA20 | <ul> <li>FBs/FCs for SIMATIC</li> <li>3964R driver for<br/>DOS/Windows 95/NT/2000/X</li> </ul>                            |
|                                             |               | <ul> <li>C libraries</li> <li>PC demo program</li> <li>RFID documentation</li> <li>Throughput calculation tool</li> </ul> |

Appendix

A.3 Ordering data

# **Reset function blocks**

The Reset function blocks described in this section are required when you want to operate the communications modules RF180C, ASM 456 with a SIMATIC S7-1200/S7-1500 controller. As an alternative you can also use these blocks for the RF120C if you have selected the appropriate setting in the HSP.

In the system, these Reset function blocks have the same function as the "Reset\_Reader" block described earlier. However, with the blocks described here, you need to set reader-dependent parameters.

Remember that the default value will be used automatically if you do not select a value manually.

### Reset\_RF200

|   | "Reset_RF200" |        |  |
|---|---------------|--------|--|
| _ | EN            |        |  |
|   | EXECUTE       | DONE   |  |
|   | TAG_CONTROL   | ERROR  |  |
|   | TAG_TYPE      | BUSY   |  |
|   | RF_POWER      | STATUS |  |
| _ | HW_CONNECT    | ENO    |  |

Figure B-1 "Reset\_RF200" function block

Table B-1 Explanation of the "Reset\_RF200" function block

| Parameter   | Data type | Default value | Description                                                                                                    |
|-------------|-----------|---------------|----------------------------------------------------------------------------------------------------|
| TAG_CONTROL | Bool      | True          | Presence check                                                                                                    |
| TAG_TYPE    | Byte      | 1             | Tag type:<br>1 = every ISO transponder<br>3 = MDS D3xx optimization                                                                                                    |
| RF_POWER    | Byte      | 0             | Output power; only relevant for RF290R<br>RF power from 0.5 W to 5 W in increments<br>of 0.25 W (range of values: $0x02 - 0x14$ ).<br>Default value $0 \triangleq 0$ W. |

### Reset\_RF300

|   | "Reset_RF300" |        |   |
|---|---------------|--------|---|
| _ | EN            |        |   |
| — | EXECUTE       | DONE   | — |
| — | TAG_CONTROL   | ERROR  | — |
| _ | TAG_TYPE      | BUSY   | — |
| _ | RF_POWER      | STATUS |   |
| _ | HW_CONNECT    | ENO    |   |

Figure B-2 "Reset\_RF300" function block

| Parameter   | Data type | Default value | Description                                                                                                    |
|-------------|-----------|---------------|----------------------------------------------------------------------------------------------------|
| TAG_CONTROL | Bool      | True          | Presence check                                                                                                    |
| TAG_TYPE    | Byte      | 0             | Tag type:<br>1 = every ISO transponder<br>0 = RF300 transponder                                                                                                   |
| RF_POWER    | Byte      | 0             | Output power; only relevant for RF380R RF power from 0.5 W to 5 W in increments of 0.25 W (range of values: $0x02 - 0x14$ ). Default value $0 \triangleq 1.25$ W. |

### Reset\_RF600

|   | "Reset_RF60       | 0"    |
|---|-------------------|-------|
|   | EN                |       |
| _ | EXECUTE           |       |
|   | TAG_CONTROL       |       |
|   | RADIO_PROFILE     |       |
| _ | POWER_ANT1        |       |
|   | POWER_ANT2        |       |
|   | UID_HANDLE        |       |
| _ | BLACK_LIST        |       |
|   | TAG_HOLD          |       |
| - | PARAM_SET         |       |
|   | CHANNEL_<br>PLAN  |       |
| _ | MULTITAG          | DONE  |
|   | ISTM              | ERROR |
|   | SCANNING_<br>MODE | BUSY  |
|   | HW_CONNECT        | ENO   |

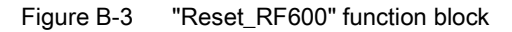

Table B-3 Explanation of the "Reset\_RF600" function block

| Parameter     | Data type | Default value | Description                                                                                                    |
|---------------|-----------|---------------|----------------------------------------------------------------------------------------------------|
| TAG_CONTROL   | Bool      | True          | Presence check                                                                                                    |
| RADIO_PROFILE | Byte      | 1             | Scanning time: Wireless profile according<br>to EPC Global (range of values: 0x01 -<br>0x09 depending on the reader variant)        |
| POWER_ANT1    | Byte      | 0             | Transmit power for antenna 1 or internal antenna (range of values: 0x00 - 0x0F)                                                     |
| POWER_ANT2    | Byte      | 0             | Transmit power for antenna 2 or external antenna (range of values: 0x00 - 0x0F)                                                     |
| UID_HANDLE    | Bool      | False         | Meaning of the UID in the command:                                                                                                  |
|               |           |               | True = Handle ID, only the least significant<br>4 bytes of the UID are evaluated;<br>False = UID/EPC-ID with a length of 8<br>bytes |
| BLACK_LIST    | Bool      | False         | True = activate Black List                                                                                                    |
| TAG_HOLD      | Bool      | False         | True = activate Tag Hold                                                                                                    |
| PARAM_SET     | Byte      | 0             | Field_ON_Control (0 = fast; range of values: 0x00, 0x02)                                                                            |

Communications module RF120C with application blocks for S7-1200 and S7-1500 Operating Instructions, 07/2013, C79000-G8976-C328-01

| Parameter     | Data type | Default value | Description                                                                                                    |
|---------------|-----------|---------------|----------------------------------------------------------------------------------------------------|
| CHANNEL_PLAN  | Byte      | 0F            | Field_ON_Time (range of values: 0x00 -<br>0x0F; ETSI only)                                                                          |
| MULTITAG      | Byte      | 1             | Maximum number of transponders that can<br>be processed at the same time in the<br>antenna field. (Range of values: 0x01 -<br>0x50) |
| ISTM          | Bool      | False         | True = activate intelligent single tag mode                                                                                         |
| SCANNING_MODE | Bool      | False         | True = activate scanning mode                                                                                                    |

### Reset\_MOBY\_D

|   | "Reset_MOB  | Y_D"     |   |
|---|-------------|----------|---|
| _ | EN          |          |   |
| — | EXECUTE     | DONE -   | - |
| _ | TAG_CONTROL | ERROR    | - |
| _ | TAG_TYPE    | BUSY -   | - |
| _ | RF_POWER    | STATUS - | - |
| _ | HW_CONNECT  | ENO 🗕    | - |

Figure B-4 "Reset\_MOBY\_D" function block

| Table B- 4 | Explanation of t | he "Reset | _MOBY" | function | block |
|------------|------------------|-----------|--------|----------|-------|
|            |                  |           |        |          |       |

| Parameter   | Data type | Default value | Description                                                                                              |
|-------------|-----------|---------------|----------------------------------------------------------------------------------------------------|
| TAG_CONTROL | Bool      | True          | Presence check                                                                                           |
| TAG_TYPE    | Byte      | 1             | Tag type: 1 = every ISO transponder                                                                      |
| RF_POWER    | Byte      | 0             | Output power<br>RF power from 0.5 W to 10 W in<br>increments of 0.25 W (range of values:<br>0x02 - 0x28) |

### Reset\_MOBY\_U

|   | "Reset_MOBY_U" |        |   |
|---|----------------|--------|---|
| _ | EN             |        |   |
| — | EXECUTE        |        |   |
| — | TAG_CONTROL    |        |   |
| _ | DISTANCE       |        |   |
| — | MULTITAG       | DONE   | — |
| _ | SCAN_TIME      | ERROR  | — |
| _ | FCON           | BUSY   | — |
| _ | FTIM           | STATUS |   |
| _ | HW_CONNECT     | ENO    | — |

Figure B-5 "Reset\_MOBY\_U" function block

| Table B- 5 | Explanation of the | "Reset_MOBY_U | " function block |
|------------|--------------------|---------------|------------------|
|------------|--------------------|---------------|------------------|

| Parameter   | Data type | Default value | Description                                                                                                    |
|-------------|-----------|---------------|----------------------------------------------------------------------------------------------------|
| TAG_CONTROL | Bool      | True          | Presence check                                                                                                    |
| DISTANCE    | Byte      | 23h           | Range limitation (range of values: 0x02 -<br>0x23 or 0x82 - 0xA3 for reduced transmit<br>power)                                     |
| MULTITAG    | Byte      | 1             | Maximum number of transponders that can<br>be processed at the same time in the<br>antenna field. (Range of values: 0x01 -<br>0x12) |
| SCAN_TIME   | Byte      | 0             | Scanning time: Standby time of the transponder (range of values: 0x00 - 0xC8)                                                       |
| FCON        | Byte      | 0             | field_ON_control: BERO mode (range of values: 0x00 - 0x03)                                                                          |
| FTIM        | Byte      | 0             | field_ON_time: Time for BERO mode<br>(range of values: 0x00 - 0xFF)                                                                 |

### Reset\_MV

The "Reset\_MV" function block has no specific input parameters. To reset MV products, simply call the FB and activate the "EXECUTE" parameter.

|   | "Reset_MV" |          |  |
|---|------------|----------|--|
|   |            | DONE -   |  |
|   | EN         | ERROR -  |  |
|   | EXECUTE    | BUSY -   |  |
|   | PROGRAM    | STATUS - |  |
| _ | HW_CONNECT | ENO -    |  |

Figure B-6 "Reset\_MV" function block

| Table B- 6 | Explanation of the "Rese | t MV" | function | block |
|------------|--------------------------|-------|----------|-------|
|            | Explanation of the rese  |       | Tunction | DIOCK |

| Parameter | Data type | Description                                                                                                    |
|-----------|-----------|----------------------------------------------------------------------------------------------------|
| PROGRAM   | Byte      | Program selection<br>B#16#0: Reset without without program<br>selection or in the case of diagnostics, the error<br>code for "IN_OP = 0" is fetched.<br>B#16#1 B#16#15: Number of the program to<br>be started<br>⇒ Reset with program selection (as of firmware<br>V5.1 of the MV4x0) |

### Reset\_Univ

1000

The "Reset\_Univ" function block is a universal reset block with which all systems can be reset. Use this FB only after consulting Support.

|   | "Reset_Uni∨" |        |  |
|---|--------------|--------|--|
|   |              | DONE   |  |
|   | EN           | ERROR  |  |
|   | EXECUTE      | BUSY   |  |
| _ | PARAM        | STATUS |  |
|   | HW_CONNECT   | ENO    |  |

Figure B-7 "Reset\_Univ" function block

| Table B. 7 | Explanation of the "Reset | I Iniv" function block |
|------------|---------------------------|------------------------|
|            | Explanation of the Reset  | Univ Tunction block    |

| Parameter | Data type           | Description                                                                                                    |
|-----------|---------------------|----------------------------------------------------------------------------------------------------|
| PARAM     | Array [116] of Byte | Data for Reset frame<br>The data to be set here can be made available<br>by Support when necessary for special<br>settings. |

Reset function blocks

# AdvancedCmd and Ident profile

## C.1 AdvancedCmd

With the "AdvancedCmd" function block, every command can be executed including commands not represented by other function blocks. This general FB can be used for all commands and is intended only for experienced users.

The entire command structure must be specified in the "CMD" input parameter. You need to create the structure for the "CMD" parameter in a data block or as a data type.

|   | "AdvancedCmd" |            |   |  |  |  |
|---|---------------|------------|---|--|--|--|
|   | EN            | DONE -     |   |  |  |  |
|   | EXECUTE       | ERROR -    | _ |  |  |  |
| _ | UID           | BUSY -     | _ |  |  |  |
|   | CMD           | STATUS -   |   |  |  |  |
|   | IDENT_DATA    | PRESENCE - | _ |  |  |  |
| - | HW_CONNECT    | ENO -      | _ |  |  |  |

Figure C-1 "AdvancedCmd" function block

| Table C- 1 | Explanation | of the | "AdvancedCmd" | function | block |
|------------|-------------|--------|---------------|----------|-------|
|------------|-------------|--------|---------------|----------|-------|

| Parameter  | Data type                |       | Description                                                                                                |  |  |
|------------|--------------------------|-------|----------------------------------------------------------------------------------------------------|--|--|
| UID        | Array [18] of Byte       |       | Unique Identifier of the transponder                                                                       |  |  |
| CMD        | Struct{                  |       | -                                                                                                    |  |  |
|            | CMD_ID                   | Byte  | ID of the command                                                                                          |  |  |
|            | LEN_DATA                 | INT   | Length of the data                                                                                         |  |  |
|            | ADR_TAG                  | WORD  | Physical address on the transponder                                                                        |  |  |
|            | ATTR                     | Byte} | Attribute/subcommand                                                                                       |  |  |
| IDENT_DATA | Array [11024] of<br>Byte |       | Data buffer from which the data to be written w<br>be read or into which the read data will be<br>entered. |  |  |

C.2 The "Ident profile" block

|            | Parameter |                                                                                                    |                            |                                                                                                    |  |  |
|------------|-----------|----------------------------------------------------------------------------------------------------|----------------------------|----------------------------------------------------------------------------------------------------|--|--|
| Command    | CMD_ID    | LEN_DATA                                                                                                    | ADR_TAG                    | ATTR                                                                                                    |  |  |
| Write      | 71h       | Length of the data to be written                                                                                      | Address on the transponder | -                                                                                                    |  |  |
| Read       | 70h       | Length of the data to be read                                                                                         | Address on the transponder | -                                                                                                    |  |  |
| MEM-Status | 73h       | -                                                                                                    | -                          | RF200: 83h<br>RF300: 82h, 83h<br>RF600: 84h, 85h<br>MOBY D: 83h                                                |  |  |
| DEV-Status | 74h       | -                                                                                                    | -                          | RF200: 81h<br>RF300: 81h, 86h<br>RF600: 87h, 88h, A0h,<br>A1h <sup>1)</sup><br>MOBY U: 81h, 84h<br>MOBY D: 81h |  |  |
| Inventory  | 69h       | -                                                                                                    | -                          | RF600: 82h, 83h, 85h,<br>90h, 91h, 92h, A0h, A1h                                                               |  |  |
| Format     | 66h       | Value: 15<br>The memory size<br>and the<br>initialization value<br>must be stored in<br>the data buffer <sup>2)</sup> | -                          | -                                                                                                    |  |  |

Table C-2 Permitted settings for the "CMD" parameter

 Details: See Function manual for RF620R/RF630R. There, the DEV status corresponds to the "SLG-Status" command and Inventory corresponds to the "GET" command.

The attributes must be compiled as follows:  $81h \rightarrow 01h$ ,  $82h \rightarrow 02h$ ,  $83h \rightarrow 03h$ ,  $85h \rightarrow 05h$ ,  $87h \rightarrow 07h$ ,  $90h \rightarrow 10h$ ,  $91h \rightarrow 11h$ ,  $92h \rightarrow 12h$ ,  $A0h \rightarrow 20$ ,  $A01 \rightarrow 21$ 

<sup>2)</sup> Details: refer to the Function manual for the RFID standard profile

As an alternative, the settings possible with the "AdvancedCmd" function block can also be made with the Ident profile (see section "The "Ident profile" block (Page 88)").

# C.2 The "Ident profile" block

#### Note

#### Parallel operation using the FB and Ident profile is not possible

The RF120C communications module must not be operated using the function blocks and the Ident profile at the same time.

### Input and output parameters of the Ident profile (FB 101 / PIB\_1200\_UID\_001KB)

The function blocks described in the section"Ident instructions (Page 30) represent a simplified interface of the Ident profile. If the functionality available with the function blocks is not adequate for your application, you can use the Ident profile as an alternative. Using FB 101, you can set complex command structures. The following graphic shows the Ident profile including the commands that can be implemented with it.

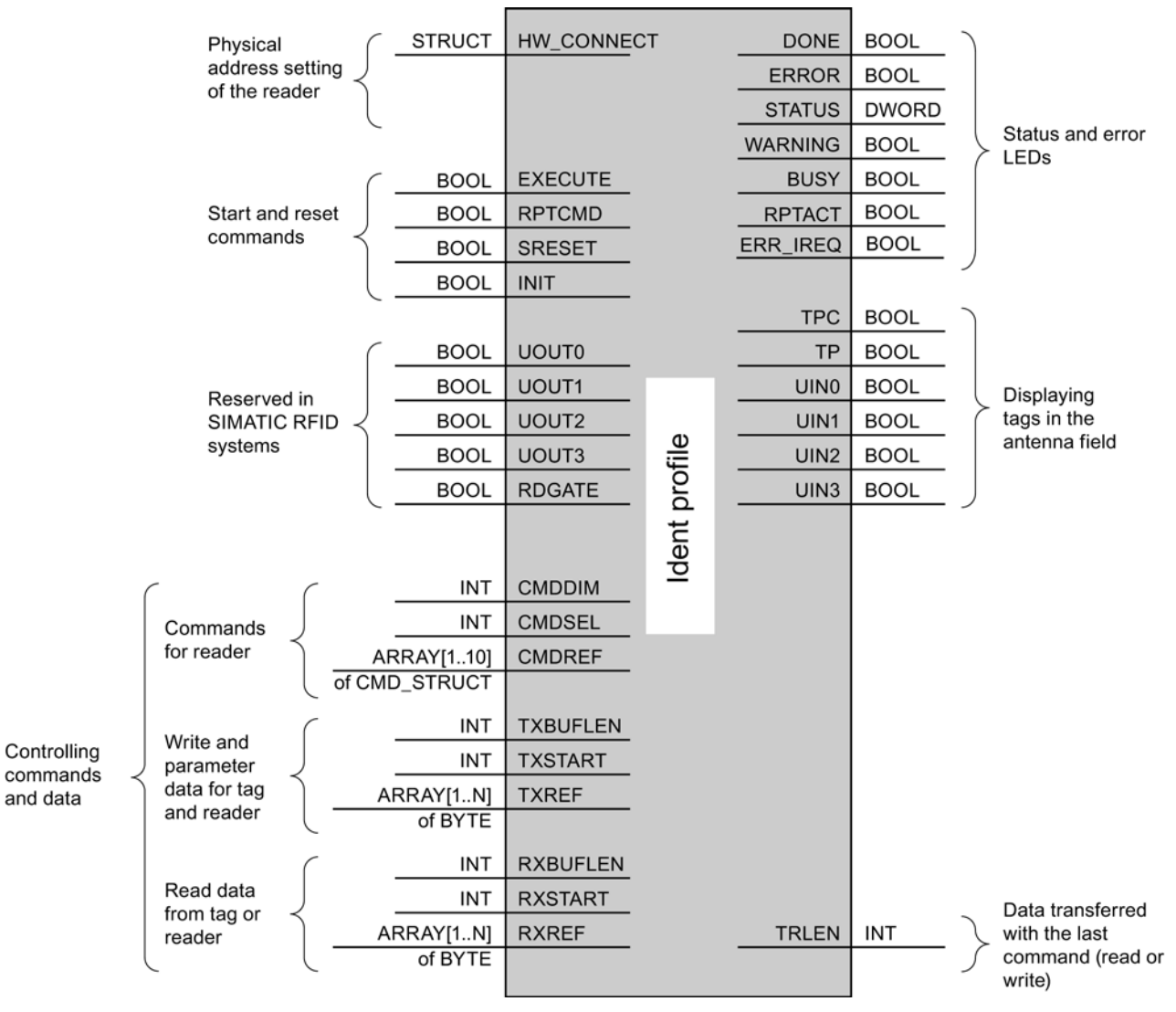

Figure C-2 Input parameters for RF120C with FB 101 (Ident profile)

You will find more detailed information on Ident profile in the manual "Ident profile; standard functions for Ident systems (http://support.automation.siemens.com/WW/view/en/45902535)".

Communications module RF120C with application blocks for S7-1200 and S7-1500 Operating Instructions, 07/2013, C79000-G8976-C328-01 C.2 The "Ident profile" block

### RF120C command table with Ident profile (FB 101 / PIB\_1200\_UID\_001KB)

The assignment is made in UDT 1 using the "command" variable.

| Command        | Comma    | and code   | Parameters                   | Description                                                                                                    |                                                                                                    |                    |                                                                                              |                               |
|----------------|----------|------------|------------------------------|----------------------------------------------------------------------------------------------------|----------------------------------------------------------------------------------------------------|--------------------|----------------------------------------------------------------------------------------------|-------------------------------|
|                | HEX      | ASCII      | used                         |                                                                                                    |                                                                                                    |                    |                                                                                              |                               |
| DEV-STATUS     | 74       | 'ť'        | Attributes                   | Reads out th                                                                                                    | ne sta                                                                                                    | atus of a          | communic                                                                                     | ations module                 |
| FORMAT         | 66       | 'f'        | UID, Length                  | Initializes the                                                                                                    | e trar                                                                                                    | nsponder           | -                                                                                            |                               |
| INVENTORY      | 69       | Ϊ          | Attributes                   | Requests a antenna ran                                                                                                    | list of<br>ge                                                                                                    | f all curre        | ently acces                                                                                  | sible transponders within the |
| MEM-STATUS     | 73       | 's'        | UID,<br>Attributes           | Reads out th                                                                                                    | ne sta                                                                                                    | atus of a          | transpond                                                                                    | er                            |
| PHYSICAL-READ  | 70       | 'p'        | UID, Length,<br>StartAddress | Reads data address and                                                                                                    | from<br>I leng                                                                                                    | a transp<br>gth    | onder by s                                                                                   | pecifying the physical start  |
| PHYSICAL-WRITE | 71       | 'q'        | UID, Length,<br>StartAddress | Writes data<br>address and                                                                                                    | to a t<br>I leng                                                                                                    | transpon<br>gth    | der by spe                                                                                   | cifying the physical start    |
| PUT            | 65       | 'e'        | Length                       | Transfers further commands not specified in the standard profile.<br>To this end, a corresponding data structure is defined in the send<br>data buffer for each command: |                                                                                                    |                    |                                                                                              |                               |
|                |          |            |                              | Put_SET_AN                                                                                                    | ΝT                                                                                                    |                    |                                                                                              |                               |
|                |          |            |                              | Switches the antenna of the reader off and on.                                                                                                    |                                                                                                    |                    |                                                                                              |                               |
|                |          |            |                              | 1                                                                                                    |                                                                                                    | 2                  | 3                                                                                            |                               |
|                |          |            |                              | 'N'                                                                                                    |                                                                                                    | 'A'                | Mode                                                                                         |                               |
|                |          |            |                              | Mode                                                                                                    | de RF200/RF300, MOBY U/D:<br>1 = antenna off<br>2 = antenna on<br>RF600:<br>Bit 0 = ANT 1 / internal antenna (1 = on)<br>Bit 1 = ANT 2 / external antenna (1 = on)<br>Bit 4 = TagList (0 = initialize, 1 = continue<br>working with existing list) |                    | Y U/D:<br>nal antenna (1 = on)<br>nal antenna (1 = on)<br>nitialize, 1 = continue<br>g list) |                               |
|                |          |            |                              | Length 3                                                                                                    |                                                                                                    |                    |                                                                                              |                               |
|                |          |            |                              | Put_END                                                                                                    |                                                                                                    |                    |                                                                                              |                               |
|                |          |            |                              | Terminates communication with a transponder (MOBY U only).                                                                                                    |                                                                                                    |                    |                                                                                              |                               |
|                |          |            |                              | 1                                                                                                    | 2                                                                                                    | 3 10               | 11                                                                                           |                               |
|                |          |            |                              | 'N'                                                                                                    | 'K'                                                                                                    | UID                | Mode                                                                                         |                               |
|                |          |            |                              | UID                                                                                                    | U                                                                                                    | JID of the         | transpond                                                                                    | ler                           |
|                |          |            |                              | Mode 0 = finish processing of the transponder                                                                                                    |                                                                                                    | of the transponder |                                                                                              |                               |
|                |          |            |                              | 1 = pause in transponder processing                                                                                                    |                                                                                                    | onder processing   |                                                                                              |                               |
|                | 0.1      |            |                              | Length                                                                                                    | 1                                                                                                    | 1                  |                                                                                              | ·                             |
| KEAD-CONFIG    | 01<br>70 | iai<br>Ivi | -                            | Reads the parameters from the communications module                                                                                                    |                                                                                                    |                    |                                                                                              |                               |
|                | 10       | X          | Config                       | Senus new parameters to the communications module                                                                                                    |                                                                                                    |                    |                                                                                              |                               |

Table C- 3RF120C commands with Ident profile

# Service & Support

### **Technical Support**

You can access technical support for all IA/DT projects via the following:

- Phone: + 49 (0) 911 895 7222
- Fax: + 49 (0) 911 895 7223
- Online support request form: (<u>http://www.siemens.com/automation/support-request</u>)
- Internet: E-mail (mailto:support.automation@siemens.com)

#### Contacts

If you have any further questions on the use of our products, please contact one of our representatives at your local Siemens office.

The addresses are found on the following pages:

- On the Internet (http://www.siemens.com/automation/partner)
- In Catalog CA 01
- In the catalog ID 10 specially for Industrial Identification Systems

#### Service & support for industrial automation and drive technologies

You can find various services on the Support homepage (<u>http://www.siemens.com/automation/service&support</u>) of IA/DT on the Internet.

There you will find the following information, for example:

- Our newsletter containing up-to-date information on your products.
- Relevant documentation for your application, which you can access via the search function in "Product Support".
- A forum for global information exchange by users and specialists.
- Your local contact for IA/DT on site.
- Information about on-site service, repairs, and spare parts. Much more can be found under "Our service offer".

### **RFID** homepage

For general information about our identification systems, visit RFID homepage (http://www.siemens.com/ident/rfid).

### SIMATIC documentation on the Internet

A guide to the technical documentation for the various SIMATIC products and systems is available on the Internet:

SIMATIC Guide manuals (http://www.siemens.com/simatic-tech-doku-portal)

#### Online catalog and ordering system

The online catalog and the online ordering system can also be found on the Industry Mall Homepage (http://www.siemens.com/industrymall).

#### Training center

We offer appropriate courses to get you started. Please contact your local training center or the central training center in

D-90327 Nuremberg.

Phone: +49 (0) 180 523 56 11 ( $\in 0.14$  /min. from the German landline network, deviating mobile communications prices are possible)

For information about courses, see the SITRAIN homepage (http://www.sitrain.com).